# かつお・まぐろ船 ER

# アプリケーション機能要件定義書

水産庁

# 目次

| 第1章 はじめに            | . 4 |
|---------------------|-----|
| 第2章 機能に関する事項        | . 6 |
| 1. 入力データの分類         | 6   |
| 2. 機能一覧             | 7   |
| 3. 各種レポート           | 13  |
| 第3章 画面に関する事項        | 17  |
| 1. 画面一覧             | 17  |
| 2. 画面イメージ           | 23  |
| 3. 画面遷移の基本的考え方      | 25  |
| 4. 画面設計ポリシー         | 25  |
| 第4章 帳票に関する事項        | 26  |
| 1. 帳票一覧             | 26  |
| 2. 帳票イメージ           | 26  |
| 3. 帳票設計ポリシー         | 26  |
| 第5章 データに関する事項       | 27  |
| 1. データモデル           | 27  |
| 2. データー覧            | 27  |
| 3. データ定義            | 27  |
| 4. コード一覧            | 29  |
| 5. コード内容定義          | 30  |
| 第6章 外部インタフェースに関する事項 | 39  |

#### 第1章 はじめに

本書には、かつお・まぐろ船 ER アプリケーション(以下アプリ)の機能要件を記載する。

アプリの基本機能

アプリの主な役割は、以下の3点である。

- ・対象となるかつお・まぐろ漁業種別ごとに、対応する操業日誌様式で求められる入力項目を航海
   中ユーザがアプリ上で入力できるようにする。
- ・通信可能な際に、入力されたデータを適切な形で受け手側システムに向けて送信する。
- ・現在の航海について、入力されたデータを機器の画面にオフラインで一覧表示する。

対象となるかつお・まぐろ漁業種別の操業日誌様式は以下の4つである。本要件定義書内では、そ れぞれの略称を使用する。また、「遠洋はえ縄(大西洋入域船)」と「遠洋はえ縄(大西洋入域以 外)」を総称して「遠洋はえ縄」と呼ぶ。

| 様式名称                                                          |                      | 略称              |
|---------------------------------------------------------------|----------------------|-----------------|
| かつお・まぐろ漁業に係                                                   | 様式1.大西洋入域船用          | 遠洋はえ縄(大西洋入域船)   |
| る操業日誌(総トン数120                                                 |                      |                 |
| トン以上の動力 () 船により、 ジェント・ション・ション・ション・ション・ション・ション・ション・ション・ション・ション |                      | 遠洋はえ縄(大西洋入域船以外) |
| り、伴さはえ縄を反用す<br>るものに限る。)                                       | 様式2:大四洋人 政船以外の 漁船用   |                 |
| かつお・まぐろ漁業に係る                                                  | 操業日誌 (総トン数 120 トン未満の | 近海はえ縄           |
| 動力漁船により、浮きはえ                                                  |                      |                 |
| かつお・まぐろ漁業に係る                                                  | 操業日誌 (釣りによる漁業)       | 竿釣り             |

- 1. 前述の役割を実現するため、アプリは下記の機能を有することとする。各漁業種別の操業日誌 様式で求められる入力項目を、航海中ユーザがアプリ上で入力する機能
- 2. 入力したデータを、アプリを使用する機器のストレージに保存する機能
- 3. 入力したデータを、送信に適した形に成形し、機器がインターネットまたは衛星通信に接続さ れた際に、指定された送信先に送信する機能
- 2で保存したデータを航海ごとに一覧できる形で表示する機能
   これらに加え、下記を考慮してアプリ設計を行うこと
- 5. 入力完了または送信完了したデータを修正するデータを入力できるようにすること
- 6. 修正データを4の一覧表示に反映すること
- 4でのアプリの表示言語は日本語及び英語の二か国語対応とすること。また、1での表示言語についても日本語及び英語に対応することが望ましい。
- 8. ユーザがアプリの動作をテスト利用する機能を持つことが望ましい。テスト利用時のデータは 受信システム側で本番の操業データと混同されることのないように設計すること。

アプリが送信したデータは、必要に応じてさらなる成形・転送を行い、データは水産庁の指定する システムに提出される。水産庁の指定するシステムへ提出するデータに係る仕様については水産庁と 協議すること。ER アプリの概要を図1に示す。

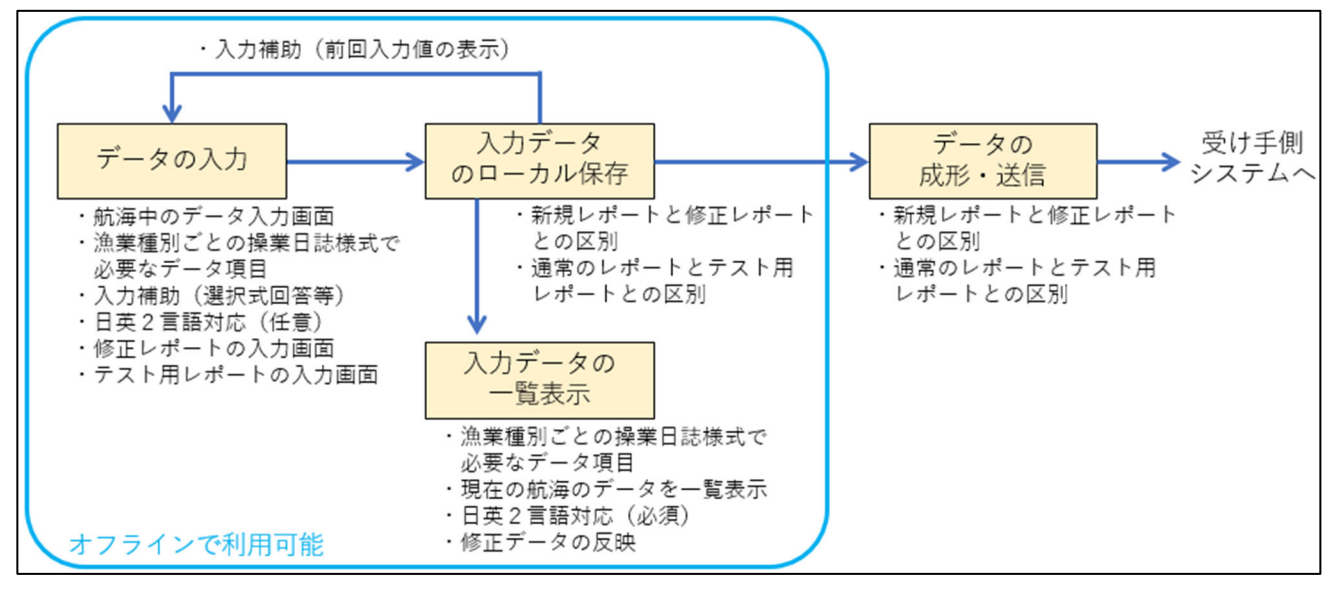

図 1. ER アプリ概要

## 第2章 機能に関する事項

#### 1. 入力データの分類

ER アプリでは、操業日誌様式で求められる入力項目を航海中にユーザがアプリ上で入力できるように 機能を設計する。本要件定義書では、航海中に入力値が確定するタイミングによって入力項目を「レポ ート」と呼ぶ単位に分類する。ER アプリでは「レポート」ごとにデータの入力や保存、送信をコントロ ールする。例えば、操業日誌様式で求められる情報を下表に示す 6 種のレポートに分割してアプリを設 計することが可能である。近海はえ縄操業日誌様式のレポートへの分割イメージを図2 に示す。ユーザ は各レポートを航海中に順次入力していく(図3)。

| レポート名             | 概要                                 |
|-------------------|------------------------------------|
| 出港レポート            | 出港に関わる情報(出港年月日や港)及び航海を開始するにあたり船の特定 |
|                   | に必要な情報(許可番号)。                      |
| 船情報レポート           | 船に関する情報等、1航海につき1セットのみ入力が必要な情報で、航海開 |
|                   | 始時点でほぼ確定している情報。船名、乗組員数等。           |
|                   |                                    |
| 漁具情報レポート          | 漁具に関する情報等、1航海につき1セットのみ入力が必要な情報で、航海 |
|                   | 中の操業内容によって変化する可能性のある情報。            |
|                   | 漁業種類や漁具の仕立て等。竿釣りについては餌場出港の情報も含む。   |
| 操業日誌(操業あり/なし)レポート | 航海中毎日入力する操業日誌明細行の情報。位置や、操業があった場合には |
|                   | 漁獲量等。                              |
| 入港レポート            | 入港に関わる情報。入港年月日や港。                  |
| 陸揚レポート            | 陸揚や転載に関わる情報。陸揚重量合計等。               |

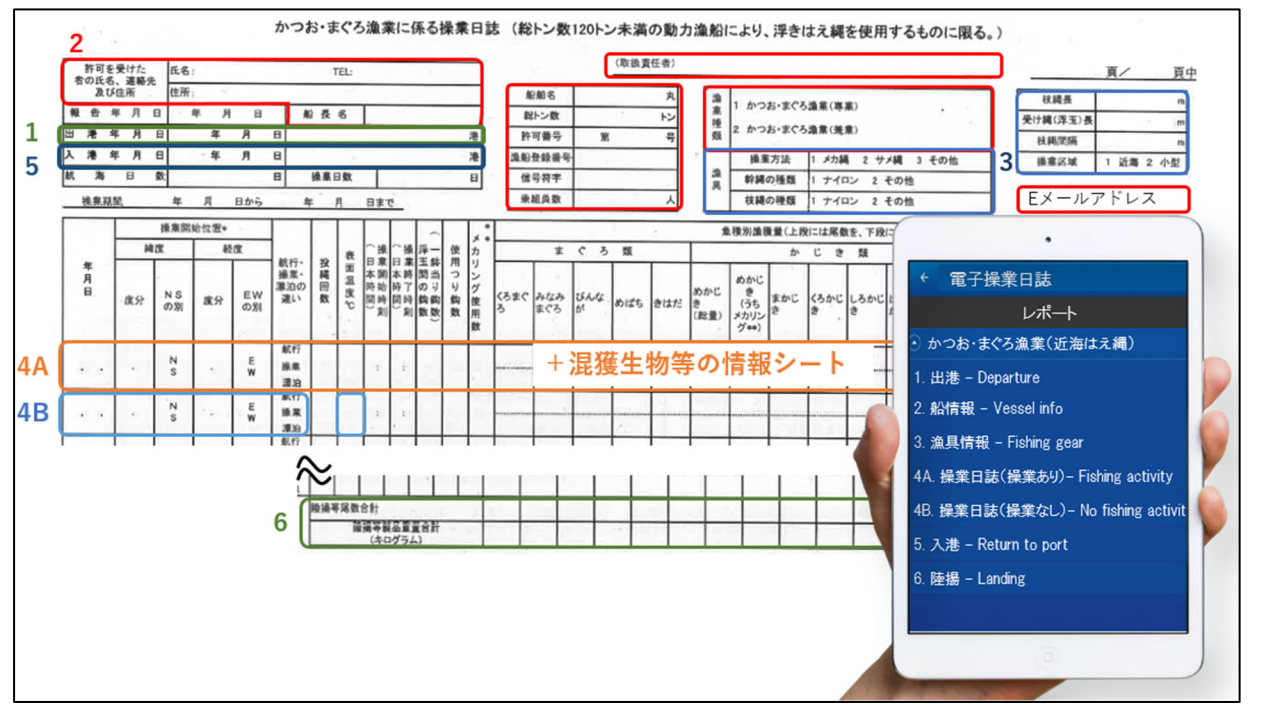

図 2. 操業日誌様式の ER アプリでのレポートへの分割イメージ

例として近海はえ縄操業日誌様式を使用し、出港、船情報、漁具情報、操業日誌(操業あり)、 操業日誌(操業なし)、入港、陸揚の7つのレポートに分割している。

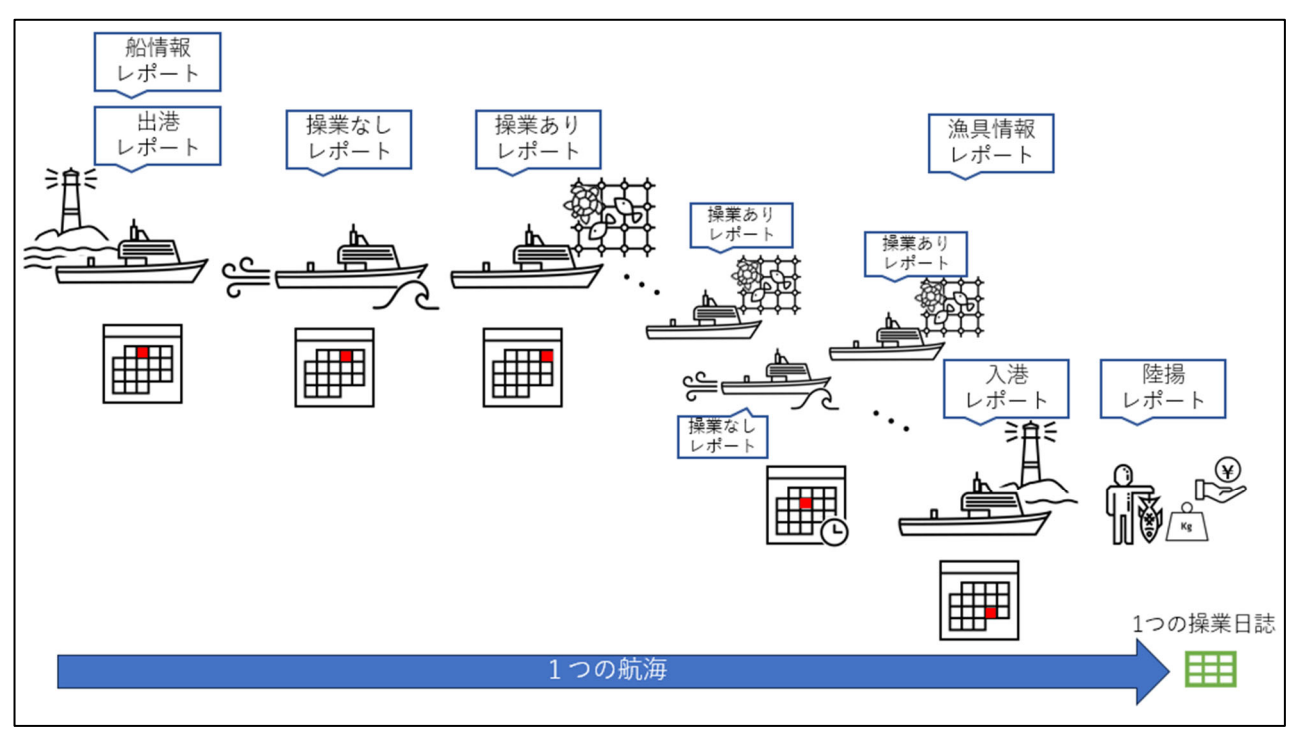

図 3. 航海中のレポート入力イメージのイメージ

# 2. 機能一覧

ER アプリの機能一覧及び機能の相関関係(図 4)を示す。図 4の「受け手側システム」としては、直接水産庁のシステムが「受け手側システム」になる場合と、ER サービスプロバイダ等がサーバを設けて 受信してから、当該サーバー経由で水産庁の指定するシステムにデータを送信する場合が考えられる。 いずれの場合も水産庁の指定するシステムにデータを受け渡す際の仕様について水産庁と別途調整する こと。

機能一覧の処理方式の「ローカル」はアプリを使用するタブレット・スマホがインターネットへの接 続や衛星通信できない環境であっても、アプリ上での操作による入力、端末ストレージへの保存、およ び端末ストレージに保存されたデータのアプリ上での表示で処理を完結することを意味する。補足欄に 任意と記載のある項目を除きすべて必須機能である。

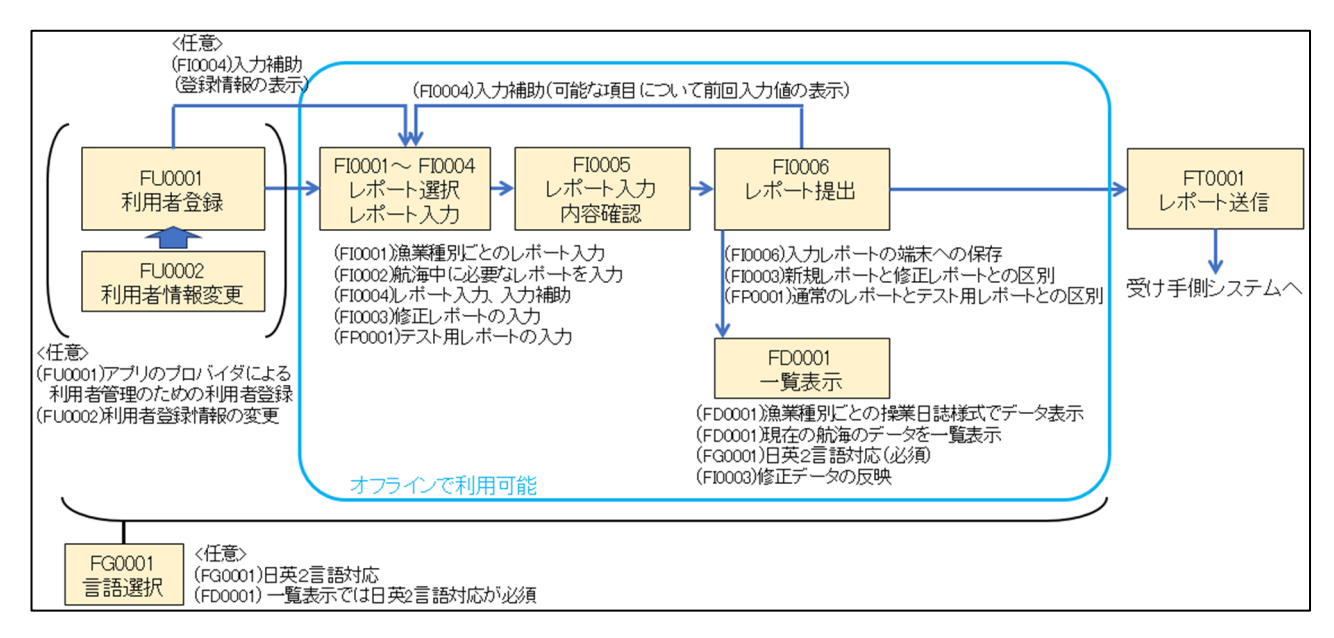

図 4. ER アプリの機能の相関

| No. | 機能 ID  | 機能分類 | 機能名  | 機能概要   |        |        | 処理    | 補足     |
|-----|--------|------|------|--------|--------|--------|-------|--------|
|     |        |      |      | 入力     | 処理     | 出力     | 方式    |        |
| 1   | FU0001 | 利用者管 | 利用者登 | ・画面入力  | ・各入力項目 | ・入力情報を | ローカルお | 〈任意〉アプ |
|     |        | 理    | 録    | ・可能な範囲 | の入力規則に | 必要な範囲で | よび必要に | リのプロバ  |
|     |        |      |      | で入力を補助 | 照らして入力 | 画面に表示す | 応じてオン | イダによる  |
|     |        |      |      | する。    | 値の妥当性を | る。     | ライン   | 利用者管理  |
|     |        |      |      |        | 判断し、問題 | ・必要な場合 |       | 等に利用者  |
|     |        |      |      |        | がある場合は | には入力情報 |       | 登録が必要  |
|     |        |      |      |        | 警告の表示ま | をアプリのバ |       | な場合には  |
|     |        |      |      |        | たは次の画面 | ックエンドに |       | 本機能を設  |
|     |        |      |      |        | への遷移の禁 | 送信する。  |       | ける。    |
|     |        |      |      |        | 止を行う。  |        |       |        |
|     |        |      |      |        | ・入力情報を |        |       |        |
|     |        |      |      |        | 端末に保存す |        |       |        |
|     |        |      |      |        | る。     |        |       |        |
| 2   | FU0002 | 利用者管 | 利用者情 | ・画面入力  | ・各入力項目 | ・入力情報を | ローカルお | <任意>アプ |
|     |        | 理    | 報変更  | ・可能な範囲 | の入力規則に | 必要な範囲で | よび必要に | リのプロバ  |
|     |        |      |      | で入力を補助 | 照らして入力 | 画面に表示す | 応じてオン | イダによる  |
|     |        |      |      | する。    | 値の妥当性を | る。     | ライン   | 利用者管理  |
|     |        |      |      |        | 判断し、問題 | ・必要な場合 |       | 等に利用者  |
|     |        |      |      |        | がある場合は | には入力情報 |       | 登録が必要  |
|     |        |      |      |        | 警告の表示ま | をアプリのバ |       | な場合には  |
|     |        |      |      |        | たは次の画面 | ックエンドに |       | 本機能を設  |
|     |        |      |      |        | への遷移の禁 | 送信する。  |       | ける。    |
|     |        |      |      |        | 止を行う。  |        |       |        |

| No. | 機能 ID  | 機能分類 | 機能名  | 機能概要     |          |        | 処理   | 補足    |
|-----|--------|------|------|----------|----------|--------|------|-------|
|     |        |      |      | 入力       | 処理       | 出力     | 方式   |       |
|     |        |      |      |          | ・入力情報を   |        |      |       |
|     |        |      |      |          | 端末に保存す   |        |      |       |
|     |        |      |      |          | る。       |        |      |       |
| 3   | FG0001 | 個人設定 | 言語選択 | ・OS の言語選 | ・0S の言語選 | アプリ画面上 | ローカル | 〈任意〉  |
|     |        |      |      | 択        | 択およびアプ   | での表示言語 |      | ・選択可能 |
|     |        |      |      | ・アプリ画面   | リ画面上での   | に選択を反映 |      | な言語には |
|     |        |      |      | 上で選択     | ユーザの選択   |        |      | 日本語およ |
|     |        |      |      |          | に基づいて表   |        |      | び英語を含 |
|     |        |      |      |          | 示言語を変化   |        |      | めること。 |
|     |        |      |      |          | させる      |        |      | 表示言語の |
|     |        |      |      |          |          |        |      | 切り替えが |
|     |        |      |      |          |          |        |      | 困難な場合 |
|     |        |      |      |          |          |        |      | は、日英併 |
|     |        |      |      |          |          |        |      | 記や対応表 |
|     |        |      |      |          |          |        |      | の表示等の |
|     |        |      |      |          |          |        |      | 対応を行う |
|     |        |      |      |          |          |        |      | こと。   |
| 4   | FI0001 | レポート | 漁業種別 | 画面入力(選   | ・入力した漁   | 入力した漁業 | ローカル | アプリの対 |
|     |        | 作成   | 選択   | 択式)または   | 業種別に対応   | 種別に対応す |      | 象とする漁 |
|     |        |      |      | 登録情報     | する入力項目   | るレポートを |      | 業種別をユ |
|     |        |      |      |          | をユーザが入   | ユーザが選択 |      | ーザが判別 |
|     |        |      |      |          | 力するよう表   | できるよう表 |      | できる形で |
|     |        |      |      |          | 示を制御す    | 示する    |      | 表示する。 |
|     |        |      |      |          | る。       |        |      |       |
|     |        |      |      |          | ·利用者登録   |        |      |       |
|     |        |      |      |          | 情報を入力情   |        |      |       |
|     |        |      |      |          | 報として使用   |        |      |       |
|     |        |      |      |          | してもよい。   |        |      |       |
|     |        |      |      |          | ・レポート内   |        |      |       |
|     |        |      |      |          | でのユーザの   |        |      |       |
|     |        |      |      |          | 選択により漁   |        |      |       |
|     |        |      |      |          | 業種別に対応   |        |      |       |
|     |        |      |      |          | した入力項目   |        |      |       |
| 5   | FI0002 | レポート | レポート | 画面入力(選   | ・これまでの   | 選択したレポ | ローカル | レポートの |
|     |        | 作成   | 選択   | 択式)      | ユーザのレポ   | ートの入力画 |      | 区分は第5 |
|     |        |      |      |          | 一卜作成履歴   | 面に遷移す  |      | 章参照   |
|     |        |      |      |          | から、入力可   | る。     |      |       |
|     |        |      |      |          | 能なレポート   |        |      |       |
|     |        |      |      |          | に選択を制限   |        |      |       |
|     |        |      |      |          | する。      |        |      |       |
|     |        |      |      |          | ・レポート入   |        |      |       |

| No. | 機能 ID  | 機能分類 | 機能名  | 機能概要    |        |        | 処理   | 補足          |
|-----|--------|------|------|---------|--------|--------|------|-------------|
|     |        |      |      | 入力      | 処理     | 出力     | 方式   |             |
|     |        |      |      |         | 力データの端 |        |      |             |
|     |        |      |      |         | 末への記録を |        |      |             |
|     |        |      |      |         | 開始する。  |        |      |             |
|     |        |      |      |         |        |        |      |             |
|     |        |      |      |         |        |        |      |             |
| 6   | FI0003 | レポート | 修正レポ | 画面入力(「レ | ・これまでの | 選択した修正 | ローカル | できる限り       |
|     |        | 作成   | ート選  | ポート提出」  | ユーザのレポ | レポートの入 |      | 修正する項       |
|     |        |      | 択    | 済みのレポー  | ート提出履歴 | 力画面に遷移 |      | 目のみの入       |
|     |        |      |      | トの内容を修  | から、入力可 | する。    |      | 力で済むこ       |
|     |        |      |      | 正したい場   | 能なレポート |        |      | とが望まし       |
|     |        |      |      | 合、ユーザは  | に選択を制限 |        |      | <i>د</i> ۲. |
|     |        |      |      | それを修正し  | することが望 |        |      | 画面例は第       |
|     |        |      |      | たいレポート  | ましい。   |        |      | 3章参照。       |
|     |        |      |      | を選択する。) | ・修正データ |        |      |             |
|     |        |      |      |         | として、入力 |        |      |             |
|     |        |      |      |         | データの端末 |        |      |             |
|     |        |      |      |         | への記録を開 |        |      |             |
|     |        |      |      |         | 始する。   |        |      |             |
| 7   | FI0004 | レポート | レポート | 画面入力    | ・前回入力値 | ・レポート入 | ローカル | ・入力項目       |
|     |        | 作成   | 入力   |         | や利用者登録 | 力データを、 |      | は第5章参       |
|     |        |      |      |         | 情報から利用 | 確定前の一時 |      | 照           |
|     |        |      |      |         | 可能なデータ | 保存状態とし |      | ・この段階       |
|     |        |      |      |         | がある場合に | て端末に記録 |      | では入力デ       |
|     |        |      |      |         | は入力項目回 | する。    |      | ータはキャ       |
|     |        |      |      |         | 答欄にデフォ |        |      | ッシュや下       |
|     |        |      |      |         | ルト値として |        |      | 書き等、        |
|     |        |      |      |         | 表示する。  |        |      | FI0006 のレ   |
|     |        |      |      |         | ・各入力項目 |        |      | ポート提出       |
|     |        |      |      |         | の入力規則に |        |      | 後とは区別       |
|     |        |      |      |         | 照らして入力 |        |      | した形で保       |
|     |        |      |      |         | 値の妥当性を |        |      | 存する。        |
|     |        |      |      |         | 判断し、問題 |        |      |             |
|     |        |      |      |         | がある場合は |        |      |             |
|     |        |      |      |         | 警告の表示ま |        |      |             |
|     |        |      |      |         | たは次の画面 |        |      |             |
|     |        |      |      |         | への遷移の禁 |        |      |             |
|     |        |      |      |         | 止を行う。  |        |      |             |
| 8   | FI0005 | レポート | レポート | ・画面入力   | ・入力したレ | ・入力内容の | ローカル | 入力内容に       |
|     |        | 作成   | 入力内容 | (修正したい  | ポートの回答 | 修正がある場 |      | 問題がなか       |
|     |        |      | 確認   | 項目があれば  | を表示し、ユ | 合は修正画面 |      | った場合、       |
|     |        |      |      | 修正項目を選  | ーザが内容を | へ遷移    |      | 「提出」ボ       |

| No. | 機能 ID  | 機能分類 | 機能名  | 機能概要       |        |        | 処理    | 補足       |
|-----|--------|------|------|------------|--------|--------|-------|----------|
|     |        |      |      | 入力         | 処理     | 出力     | 方式    |          |
|     |        |      |      | 択)         | 確認する。  | ・入力内容に |       | タン等をユ    |
|     |        |      |      | ・画面入力      | ・ユーザが修 | 問題がなかっ |       | ーザがタッ    |
|     |        |      |      | (確認して問     | 正したい項目 | た場合、レポ |       | プしてレポ    |
|     |        |      |      | 題なかった場     | がある場合に | ート提出機能 |       | ート提出に    |
|     |        |      |      | 合、その旨回     | は、入力画面 | へ進む。   |       | 進む。      |
|     |        |      |      | 答)         | に戻るなどし |        |       |          |
|     |        |      |      |            | て修正を入力 |        |       |          |
|     |        |      |      |            | する画面を表 |        |       |          |
|     |        |      |      |            | 示する。   |        |       |          |
|     |        |      |      |            | ・入力内容に |        |       |          |
|     |        |      |      |            | 問題がなかっ |        |       |          |
|     |        |      |      |            | た場合、ユー |        |       |          |
|     |        |      |      |            | ザがその旨の |        |       |          |
|     |        |      |      |            | 回答を選択  |        |       |          |
|     |        |      |      |            | し、レポート |        |       |          |
|     |        |      |      |            | 提出機能に進 |        |       |          |
|     |        |      |      |            | t.     |        |       |          |
| 9   | FI0006 | レポート | レポート | FI0005 で画面 | ・レポートの | ・入力データ | ローカル  | 本機能はレ    |
|     |        | 作成   | 提出   | 入力(確認し     | 入力データを | を保存するデ |       | ポートを端    |
|     |        |      |      | て問題なかっ     | 確定データと | ータベースの |       | 末に保存     |
|     |        |      |      | た場合、その     | して端末に保 | レコードやフ |       | し、送信待    |
|     |        |      |      | 旨回答)       | 存する。   | ァイル等。  |       | 機列に追加    |
|     |        |      |      |            | ・レポートの | ・送信待機列 |       | する機能で    |
|     |        |      |      |            | 入力データを | に追加する送 |       | あり、実際    |
|     |        |      |      |            | 成形し、送信 | 信データ   |       | の送信機能    |
|     |        |      |      |            | メッセージを |        |       | (機能 ID:  |
|     |        |      |      |            | 作成し、送信 |        |       | FT0001)と |
|     |        |      |      |            | 待機列に追加 |        |       | は別の機能    |
|     |        |      |      |            | する。    |        |       | である。     |
|     |        |      |      |            |        |        |       | 送信データ    |
|     |        |      |      |            |        |        |       | の形式は第    |
|     |        |      |      |            |        |        |       | 5章参照。    |
| 10  | FT0001 | レポート | レポート | FI0006 の提出 | 必要に応じて | 送信用データ | 定期的にイ | 送信データ    |
|     |        | 送信   | 送信   | レポートの送     | インターネッ | ファイルにタ | ンターネッ | の形式は第    |
|     |        |      |      | 信用データフ     | ト接続又は衛 | イムスタンプ | ト接続又は | 5章参照。    |
|     |        |      |      | アイル        | 星通信可能性 | 等を付加した | 衛星通信可 |          |
|     |        |      |      |            | を確認し、送 | データを実際 | 能性を確認 |          |
|     |        |      |      |            | 信可能であれ | に送信    | し、送信可 |          |
|     |        |      |      |            | ば送信を行  |        | 能であれば |          |
|     |        |      |      |            | う。     |        | 送信を行  |          |
|     |        |      |      |            |        |        | う。    |          |

| No. | 機能 ID  | 機能分類 | 機能名  | 機能概要   |    |        | 処理    | 補足        |
|-----|--------|------|------|--------|----|--------|-------|-----------|
|     |        |      |      | 入力     | 処理 | 出力     | 方式    |           |
|     |        |      |      |        |    |        | 衛星通信機 |           |
|     |        |      |      |        |    |        | 能のあるア |           |
|     |        |      |      |        |    |        | プリの場  |           |
|     |        |      |      |        |    |        | 合、衛星通 |           |
|     |        |      |      |        |    |        | 信によるレ |           |
|     |        |      |      |        |    |        | ポート送信 |           |
|     |        |      |      |        |    |        | を希望する |           |
|     |        |      |      |        |    |        | かどうかは |           |
|     |        |      |      |        |    |        | ユーザが選 |           |
|     |        |      |      |        |    |        | 択できるよ |           |
|     |        |      |      |        |    |        | うにするこ |           |
|     |        |      |      |        |    |        | と。    |           |
| 11  | FD0001 | 一覧表示 | 一覧表示 | 画面入力(表 |    | 一航海分の入 | ローカル  | ・一覧の形     |
|     |        |      |      | 示の指示を選 |    | 力データを一 |       | 式の参考例     |
|     |        |      |      | 択)     |    | 覧で表示する |       | は第 4 章の   |
|     |        |      |      |        |    |        |       | 帳票を参      |
|     |        |      |      |        |    |        |       | 照。        |
|     |        |      |      |        |    |        |       | ・洋上臨検     |
|     |        |      |      |        |    |        |       | 等の際に外     |
|     |        |      |      |        |    |        |       | 国人検査員     |
|     |        |      |      |        |    |        |       | が見てもわ     |
|     |        |      |      |        |    |        |       | かるよう、     |
|     |        |      |      |        |    |        |       | 日英2か国     |
|     |        |      |      |        |    |        |       | 語対応とす     |
|     |        |      |      |        |    |        |       | ること。      |
|     |        |      |      |        |    |        |       | ・少なくと     |
|     |        |      |      |        |    |        |       | も現在の航     |
|     |        |      |      |        |    |        |       | 海のデータ     |
|     |        |      |      |        |    |        |       | を一覧表示     |
|     |        |      |      |        |    |        |       | できるよう     |
|     |        |      |      |        |    |        |       | にするこ      |
|     |        |      |      |        |    |        |       | と。        |
|     |        |      |      |        |    |        |       | ・過去の航     |
|     |        |      |      |        |    |        |       | 海の入力デ     |
|     |        |      |      |        |    |        |       | ータも航海     |
|     |        |      |      |        |    |        |       | 毎に表示で     |
|     |        |      |      |        |    |        |       | きると望ま     |
|     |        |      |      |        |    |        |       | しい。       |
|     |        |      |      |        |    |        |       | ・FR0001 の |
|     |        |      |      |        |    |        |       | 修正データ     |
|     |        |      |      |        |    |        |       | も表示する     |

| No. | 機能 ID  | 機能分類 | 機能名  | 機能概要   |        |        | 処理    | 補足         |
|-----|--------|------|------|--------|--------|--------|-------|------------|
|     |        |      |      | 入力     | 処理     | 出力     | 方式    |            |
|     |        |      |      |        |        |        |       | データに反      |
|     |        |      |      |        |        |        |       | 映するこ       |
|     |        |      |      |        |        |        |       | と。         |
| 12  | FP0001 | テスト機 | テスト機 | 画面入力(ユ | テスト用の航 | レポート送信 | ローカルお | 本機能は       |
|     |        | 能    | 能    | ーザがテスト | 海として、通 | を行う場合  | よび必要に | FIXXXX レポ  |
|     |        |      |      | 用の使用を行 | 常のレポート | は、テスト用 | 応じてオン | ート作成機      |
|     |        |      |      | うことを選  | とは区別でき | のレポートで | ライン   | 能 、 FTXXXX |
|     |        |      |      | 択)     | る形でレポー | あることを判 |       | レポート送      |
|     |        |      |      |        | トの作成、送 | 別できる形で |       | 信機能、お      |
|     |        |      |      |        | 信、一覧表示 | 出力ファイル |       | よび FDXXXX  |
|     |        |      |      |        | を行う。   | を作成・送信 |       | 一覧表示機      |
|     |        |      |      |        | テスト時に入 | する。    |       | 能の中で実      |
|     |        |      |      |        | 力したデータ |        |       | 現されるも      |
|     |        |      |      |        | は通常のレポ |        |       | のである。      |
|     |        |      |      |        | ート作成時に |        |       | 画面例は第3     |
|     |        |      |      |        | も前回入力値 |        |       | 章参照。       |
|     |        |      |      |        | として入力補 |        |       |            |
|     |        |      |      |        | 助に使用する |        |       |            |
|     |        |      |      |        | ことができ  |        |       |            |
|     |        |      |      |        | る。     |        |       |            |

# 3. 各種レポート

アプリの中核機能である、レポート作成(機能 ID: FIXXX)は、例えば下記のとおり6種のレポート に分割して実装されるなど操業日誌で求められる情報を複数に分割して実装される。各レポートに含ま れる情報および入力のタイミングの制御について以下に記載する。入力タイミングの制御の結果、レポ ートを順次提出していく中で、作成可能なレポートがどのように遷移するかを図5に示す。

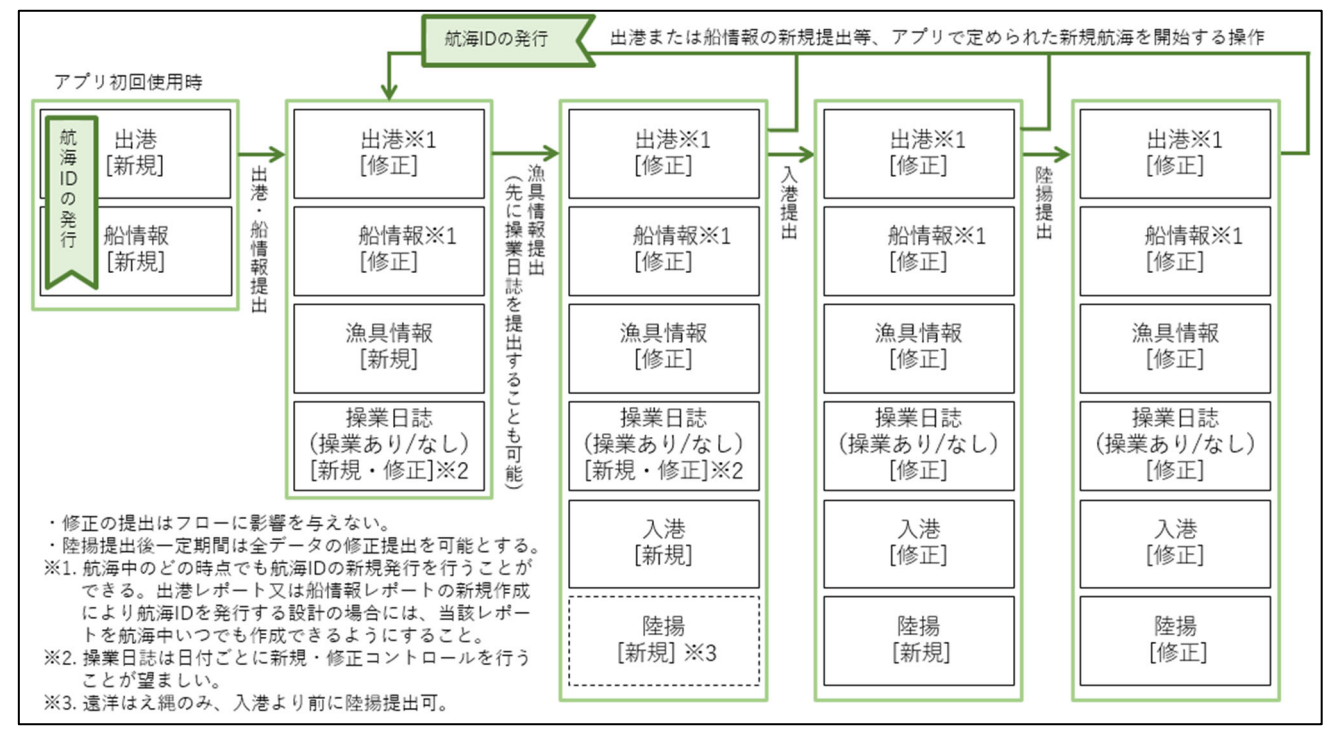

図 5. 選択できるレポートのフロー

1. 出港レポート 及び 2. 船情報レポート:

出港レポートは出港に関わる情報および航海を開始するにあたり船の特定に必要な情報である。船 情報レポートは船に関する情報等、1航海につき1セットのみ入力が必要な情報で、航海開始時点で ほぼ確定している情報である。3番以降のレポート提出前に両レポートの作成を求めることが望まし い。なお、アプリの設計により、「1.出港レポート」と「2.船情報レポート」のいずれを先に提 出しても問題なく、一つのレポートに統合してもよい。

航海の中で最初のレポートを提出する前、あるいは提出する際に、新しい航海 ID を発行する。以降、次の航海 ID を発行するまでの間に提出するすべてのレポートにはこの共通の航海 ID を付す。また、新しい航海 ID で最初のレポートを提出するまでに、必ず本航海における許可番号の入力を求めること。タブレットに保存された許可番号を表示し、確認・更新を求める形でもよい。許可番号はすべてのレポートの送信時に、ユーザが入力したデータに付加され、船の識別に用いられる。

航海 ID の発行に関わるレポートの修正を行う場合には、航海 ID を変更しないように設計するこ と。また、航海中に許可番号を修正することはできず、許可番号を修正する必要がある場合には必ず 新規航海を開始し、提出済みのレポートも正しい許可番号と紐づいた状態で再度提出すること。

「3.漁具情報レポート」、「5.入港レポート」、及び「6.陸揚レポート」を提出する前に、新 しい航海 ID の発行の引き金となる操作をユーザが行った際には、警告を表示したうえで、いつでも 新し航海を始められるようにすること。これは、ユーザが航海終了前に「3.漁具情報レポート」、 「5.入港レポート」や「6.陸揚レポート」の提出を忘れた場合にも、次回出港時に新規航海から 入力を再開できるようにするためである。 3. 漁具情報レポート:

漁具に関する情報等、1航海につき1セットのみ入力が必要な情報で、航海中の操業内容によって 変化する可能性のある情報。

出港後、入港までに必ず1回提出が必要だが、タイミングは問わない。操業の内容によって漁具情報が変更となる場合があるため、一つの独立したレポートとしているが、アプリの利用対象船でほぼ変更がないと考えられる場合には、「2.船情報」と統合することも可能である。ただし、変更があった場合のために航海中いつでも修正レポートを提出できるようにすること。なお、近海はえ縄については一度も操業がないまま入港になった場合にだけ入力不要の項目がある。

4. 操業日誌(操業あり/なし)レポート:

航海中毎日入力する操業日誌明細行(漁獲等)の情報。

航海中、毎日1回、「操業あり」または「操業なし」いずれかの提出が必要。

「操業あり」と「操業なし」では以下のような違いがある。両者を独立なレポートとして扱う方法 と、両者をひとつのレポートとしながら(2)の回答によって入力項目を動的に変化させる方法が考 えられる。

(1) 操業ありと操業なし共通で入力する項目:日付、位置、表面温度

(2) 操業なしの場合のみ選択が必要な項目:航行・操業・漂泊の別(操業ありの場合も「操業」 選択させてもよい)

(3) 操業ありの場合のみ入力する項目:魚種別漁獲量、混獲生物等の情報

5. 入港レポート:

入港に関わる情報。

「3.漁具情報レポート」を提出しない限り入港レポートを作成することができないようにすること。

6. 陸揚レポート:

陸揚に関わる情報。

近海はえ縄及び竿釣りの場合には、「5.入港レポート」を提出しない限り陸揚レポートを作成す ることができないようにすること。

遠洋はえ縄で洋上転載を行う際には、「陸揚等年月日」、「洋上転載の位置」、「運搬船名」、「運搬 船の船籍」、「運搬船の RFMO 番号」、「陸揚等尾数合計」及び「陸揚等重量合計」を記入する必要があ る。洋上転載後に航海を続け、その後入港した際に陸揚があれば、陸揚を行った日付で「陸揚等年月 日」を上書きする。「陸揚等尾数合計」及び「陸揚等重量合計」には洋上転載時と入港後の陸揚時を 合わせた総量を記入する。このような運用を可能にするため、遠洋はえ縄の場合には、入港レポート の前に陸揚レポートを作成することも可能とすること。陸揚レポートとは別に洋上転載用のレポート を設けて対応してもよい。水産庁側システムにデータを渡す際の形式について水産庁と協議すること。

・アプリ初回使用時

特に、アプリの使用開始後最初のレポート作成時には、「1.出港レポート」及び「2.船情報」 を提出してから「3.漁具情報レポート」「4.操業日誌(操業あり/なし)レポート」及び「5.入 港レポート」を提出可能とする。続いて、「5.入港レポート」提出後に「6.陸揚レポート」を提 出可能とする。ただし、前述のとおり、遠洋はえ縄の場合には、入港レポートと陸揚レポートの順序 は制限しない。

・修正レポート

航海中、基本的にすべてのデータは修正レポートの提出により修正可能とする(機能 ID: FI0003)。ただし、「1.出港レポート」を修正する際には、航海 ID を変更しないよう考慮してレポ ート修正機能を設計すること。修正レポートは、修正レポートであることを明示して、新規レポート と区別できる形で保存・送信を行うこと。なお、「6.陸揚レポート」は入港から一定期間は修正レ ポートの提出が可能とすること。

## 第3章 画面に関する事項

1. 画面一覧

全画面共通:

画面入出力要件

表示方法: すべてタブレット上での表示。2か国語対応とすることが望ましい。

入力操作概要:各入力項目について、できる限り、入力規則に即したキーボードやウィジェット の表示、選択式回答欄の使用を行うこと。

> また、前回入力値や利用者登録情報で利用可能なデータがあれば入力項目回答欄 にデフォルト値として表示する等の入力補助を行うこと。

画面設計要件

タブレット上で表示可能であること。入出力項目が多い場合には適宜画面を分割すること

画面一覧の画面のうち、内容や操作性を鑑みて統合・分割が適切と判断したものについては必要 な機能を維持しながら統合・分割することが可能。

利用者区分

アプリ利用者

| No. | 画面 ID  | 画面分類 | 画面名   | 画面概要    | 画面入出力要件      | 該当機能   | 補足         |
|-----|--------|------|-------|---------|--------------|--------|------------|
| 1   | GU1000 | 利用者登 | 登録情   | 利用者登録情報 | 入出力項目:       | FU0001 | <任意>船を特    |
|     |        | 録画面  | 報入力   | を入力・編集す | ・利用者情報       | FU0002 | 定する情報は     |
|     |        |      | 画面    | る画面     | • 許可番号       |        | 許可番号(詳     |
|     |        |      |       |         | 入力操作概要:      |        | 細は第5章参     |
|     |        |      |       |         | ・初回登録後は現在の   |        | 照)。        |
|     |        |      |       |         | 登録情報を表示する。   |        |            |
|     |        |      |       |         | ・可能な範囲で入力を   |        |            |
|     |        |      |       |         | 補助する。        |        |            |
| 2   | GG1000 | ホーム画 | ホーム   | アプリ起動時に | 入力操作概要 : 情報の |        | <任意>GI0001 |
|     |        | 面    | 画面    | 表示される画  | 入力はなし        |        | レポート選択     |
|     |        |      |       | 面。本画面から |              |        | 画面をホーム     |
|     |        |      |       | 利用者登録画面 |              |        | 画面として用     |
|     |        |      |       | やレポート選択 |              |        | いることも可     |
|     |        |      |       | 画面に遷移す  |              |        | 能。         |
|     |        |      |       | る。      |              |        |            |
| 3   | GG2000 | 個人設定 | 言 語 選 | アプリ画面上の | 入力操作概要:      | FG0001 | 〈任意〉ほかの    |
|     |        | 画面   | 択画面   | 表示言語の選択 | 選択式          |        | 入力画面、表     |
|     |        |      |       | を行う画面   | OS の言語選択を使用す |        | 示画面内に含     |
|     |        |      |       |         | る方法も可能。      |        | めることも可     |
|     |        |      |       |         |              |        | 能。         |
| 4   | GI0100 | レポート | レポー   | 入力するレポー | 入力操作概要:      | FI0001 | FI0001 レポ  |
|     |        | 作成画面 | ト 選 択 | トの選択画面  | 選択式          | FI0002 | ートの作成      |

| - |        |          |                                      |                                            |                                                                                                    |                  |                                                                                                    |
|---|--------|----------|--------------------------------------|--------------------------------------------|----------------------------------------------------------------------------------------------------|------------------|----------------------------------------------------------------------------------------------------|
|   |        |          | 画面                                   |                                            | <ul> <li>・これまでのユーザの<br/>レポート提出履歴か</li> <li>ら、入力可能なレポー</li> <li>トに選択を制限する。</li> <li>入力可能なレポートの</li> <li>選択を促す表示や、入</li> <li>力すべきでないレポー</li> <li>トの選択時はエラーメ</li> <li>ッセージを表示する等の工夫を行うこと。</li> </ul> |                  | は GU0001 や<br>GG0001, あ<br>るいは各レ<br>ポート入力<br>画 市 で入<br>力する方法<br>も考えられ<br>る。                                                                             |
| 5 | G10200 | レポート作成画面 | レ ト 選 面 - 正 画                        | 「レポート提出」済みのレポートの内容を修正したい場合に、ユーザがポートを選択する画面 | <ul> <li>入力操作概要:</li> <li>選択式</li> <li>・これまでのユーザのレポート提出履歴から、入力可能なレポートに選択を制限することが望ましい。</li> <li>出力:</li> <li>ユーザが修正を選択した場合には、修正用の入力画面に遷移する。</li> </ul>                                             | F10003           | 〈任の一は作(G中るレ画IDや(GGー表面GTーー(GDらトに計) (GG) しん (GIX100) (GG) しん (GIX100) (GG) しん (GG) しん (GG) しん (GG) しん (GG) (GG) しん (GG) (GG) (GG) (GG) (GG) (GG) (GG) (GG |
| 6 | GI1100 | レポート作成画面 | 出<br>港<br>レ<br>ポ<br>ー<br>ト<br>入<br>面 | 出港レポートの<br>入力項目を入力<br>する画面                 | <ul> <li>入力項目:</li> <li>出港に関わる情報および航海を開始するにあたり船の特定に必要な情報。</li> <li>例)</li> <li>・許可番号</li> <li>・出港年月日</li> <li>・出港港</li> <li>詳細は第5章参照。</li> </ul>                                                  | F10003<br>F10004 |                                                                                                    |
| 7 | GI1200 | レボート     | 出港レ                                  | 出港レボートの                                    | 出力項目:                                                                                                    | F10005           |                                                                                                    |

|    |        | 作成画面  | ポート                         | 入力内容を表示 | 出港レポート入力画面 | FI0006 |
|----|--------|-------|-----------------------------|---------|------------|--------|
|    |        |       | 入力確                         | する画面。   | の入力内容を表示   |        |
|    |        |       | 認画面                         |         | 入力操作概要:    |        |
|    |        |       |                             |         | ユーザが入力内容の変 |        |
|    |        |       |                             |         | 更の有無をタップで入 |        |
|    |        |       |                             |         | 力          |        |
| 8  | GI2100 | レポート  | 船情報                         | 船情報レポート | 入力項目:      | FI0003 |
|    |        | 作成画面  | レポー                         | の入力項目を入 | 船に関する情報等、1 | FI0004 |
|    |        |       | ト入力                         | 力する画面   | 航海につき1セットの |        |
|    |        |       | 画面                          |         | み入力が必要な情報  |        |
|    |        |       |                             |         | で、航海開始時点でほ |        |
|    |        |       |                             |         | ぼ確定している情報。 |        |
|    |        |       |                             |         | 例)         |        |
|    |        |       |                             |         | • 船名       |        |
|    |        |       |                             |         | • 漁船登録番号   |        |
|    |        |       |                             |         | •船長名       |        |
|    |        |       |                             |         | 詳細は第5章参照。  |        |
| 9  | GI2200 | レポート  | 船情報                         | 船情報レポート | 出力項目:      | F10005 |
|    |        | 作成画面  |                             | の人力内容を表 | 船情報レホート人力画 | F10006 |
|    |        |       | 下人力                         | 示する画面。  | 面の人力内容を表示  |        |
|    |        |       | 催認画                         |         | 人力操作概要:    |        |
|    |        |       | 面                           |         | ユーザが人刀内谷の変 |        |
|    |        |       |                             |         | 史の有無をダックで入 |        |
| 10 | GT3100 | レポート  | 渔目信                         | 海目信却レポー | 入力項日・      | E10003 |
| 10 | 015100 | 作成面面  | 掘たポ                         | 小二日本    | 海見に関する情報等  | F10004 |
|    |        | ТГИФШ | <del>тк</del> р л.<br>— ト 入 | 入力する画面  | 1航海につき1セット | 110001 |
|    |        |       | 力面面                         |         | のみ入力が必要な情報 |        |
|    |        |       |                             |         | で、航海中の操業内容 |        |
|    |        |       |                             |         | によって変化する可能 |        |
|    |        |       |                             |         | 性のある情報。    |        |
|    |        |       |                             |         | 例)         |        |
|    |        |       |                             |         | ・漁具の仕立て(はえ |        |
|    |        |       |                             |         | 縄の場合)      |        |
|    |        |       |                             |         | ・つり手人数(竿釣り |        |
|    |        |       |                             |         | の場合)       |        |
|    |        |       |                             |         | ・操業区域(近海はえ |        |
|    |        |       |                             |         | 縄、竿釣りの場合)  |        |
|    |        |       |                             |         | 詳細は第5章参照。  |        |
| 11 | GI3200 | レポート  | 漁具情                         | 漁具情報レポー | 出力項目:      | FI0005 |
|    |        | 作成画面  | 報レポ                         | トの入力内容を | 漁具情報レポート入力 | FI0006 |
|    |        |       | ート入                         | 表示する画面。 | 画面の入力内容を表示 |        |
|    |        |       | 力確認                         |         | 入力操作概要:    |        |

|    |        |        | 画面                                      |                   | ユーザが入力内容の変                                                       |        |  |
|----|--------|--------|-----------------------------------------|-------------------|------------------------------------------------------------------|--------|--|
|    |        |        |                                         |                   | 更の有無をタップで入                                                       |        |  |
|    |        |        |                                         |                   | до нжеу уу сус<br>л                                              |        |  |
| 12 | GI4100 | レポート   | <b>挹</b> 堂 日                            | <b>揭</b> 業日誌 (    | 入力項目・                                                            | F10003 |  |
| 12 | 011100 | 作成面面   | 床 禾 口                                   | 床末日記 (床未          | パンパスロ ·<br>航海山毎日 3 カオス場                                          | F10003 |  |
|    |        | IFIX画面 | 112 11米 11米 11米 11米 11米 11米 11米 11米 11米 | のり)の八刀項           | 池西十西日八月りる採業                                                      | 110004 |  |
|    |        |        | 未 め                                     | 日を八刀する回           | 未日記明神1075、<br>提業した日に必要な頂                                         |        |  |
|    |        |        | 9) V                                    |                   | 探楽した日に必要な頃<br>  -                                                |        |  |
|    |        |        |                                         |                   |                                                                  |        |  |
|    |        |        | 人力画                                     |                   |                                                                  |        |  |
|    |        |        | 面                                       |                   | ・操業開始位置                                                          |        |  |
|    |        |        |                                         |                   | ・操業開始時刻                                                          |        |  |
|    |        |        |                                         |                   | ・表面温度                                                            |        |  |
|    |        |        |                                         |                   | ・魚種別の漁獲量                                                         |        |  |
|    |        |        |                                         |                   | ・混獲生物等の情報                                                        |        |  |
|    |        |        |                                         |                   | 詳細は第5章参照。                                                        |        |  |
| 13 | GI4200 | レポート   | 操業日                                     | 操業日誌(操業           | 出力項目:                                                            | FI0005 |  |
|    |        | 作成画面   | 誌(操                                     | あり)レポート           | 操業日誌(操業あり)                                                       | FI0006 |  |
|    |        |        | 業あ                                      | の入力内容を表           | レポート入力画面の入                                                       |        |  |
|    |        |        | り)レ                                     | 示する画面。            | 力内容を表示                                                           |        |  |
|    |        |        | ポート                                     |                   | 入力操作概要:                                                          |        |  |
|    |        |        | 入力確                                     |                   | ユーザが入力内容の変                                                       |        |  |
|    |        |        | 認画面                                     |                   | 更の有無をタップで入                                                       |        |  |
|    |        |        |                                         |                   | 力                                                                |        |  |
| 14 | GI4300 | レポート   | 操業日                                     | 操業日誌(操業           | 入力項目:                                                            | FI0003 |  |
|    |        | 作成画面   | 誌(操                                     | なし)の入力項           | 航海中毎日入力する操                                                       | FI0004 |  |
|    |        |        | 業な                                      | 目を入力する画           | 業日誌明細行のうち、                                                       |        |  |
|    |        |        | し)レ                                     | 面                 | 操業しなかった日に必                                                       |        |  |
|    |        |        | ポート                                     |                   | 要な項目                                                             |        |  |
|    |        |        | 入力画                                     |                   | 例)                                                               |        |  |
|    |        |        | 面                                       |                   | ・正午位置                                                            |        |  |
|    |        |        |                                         |                   | ・表面温度                                                            |        |  |
|    |        |        |                                         |                   | ・活動(航行、漂泊、                                                       |        |  |
|    |        |        |                                         |                   | 操業なしの理由、転載                                                       |        |  |
|    |        |        |                                         |                   | 等)                                                               |        |  |
|    |        |        |                                         |                   | 詳細は第5章参照。                                                        |        |  |
| 15 | GI4400 | レポート   | 操業日                                     | 操業日誌(操業           | 出力項目:                                                            | FI0005 |  |
|    |        | 作成画面   | 誌(操                                     | なし)レポート           | 操業日誌(操業なし)                                                       | FI0006 |  |
|    |        |        | 業な                                      | の入力内容を表           | レポート入力画面の入                                                       |        |  |
|    |        |        | し)レ                                     | 示する画面。            | 力内容を表示                                                           |        |  |
|    |        |        | ポート                                     |                   | 入力操作概要:                                                          |        |  |
|    |        |        | 入力確                                     |                   | ユーザが入力内容の変                                                       |        |  |
|    |        |        | 認画面                                     |                   | 更の有無をタップで入                                                       |        |  |
|    |        |        |                                         |                   | 力                                                                |        |  |
|    |        |        | 業<br>し)<br>レ<br>ポート<br>入<br>面<br>面      | の入力内容を表<br>示する画面。 | レポート入力画面の入<br>力内容を表示<br>入力操作概要:<br>ユーザが入力内容の変<br>更の有無をタップで入<br>力 |        |  |

| 16 | GI5100 | レポート | 入港レ   | 入港レポートの  | 入力項目:      | FI0003 |  |
|----|--------|------|-------|----------|------------|--------|--|
|    |        | 作成画面 | ポート   | 入力項目を入力  | 入港に関わる情報   | FI0004 |  |
|    |        |      | 入力画   | する画面     | 例)         |        |  |
|    |        |      | 面     |          | ・入港年月日     |        |  |
|    |        |      |       |          | ・入港港       |        |  |
|    |        |      |       |          | 詳細は第5章参照。  |        |  |
| 17 | GI5200 | レポート | 入港レ   | 入港レポートの  | 出力項目:      | FI0005 |  |
|    |        | 作成画面 | ポート   | 入力内容を表示  | 入港レポート入力画面 | FI0006 |  |
|    |        |      | 入力確   | する画面。    | の入力内容を表示   |        |  |
|    |        |      | 認画面   |          | 入力操作概要:    |        |  |
|    |        |      |       |          | ユーザが入力内容の変 |        |  |
|    |        |      |       |          | 更の有無をタップで入 |        |  |
|    |        |      |       |          | 力          |        |  |
| 18 | GI6100 | レポート | 陸 揚 レ | 陸揚レポートの  | 入力項目:      | FI0003 |  |
|    |        | 作成画面 | ポート   | 入力項目を入力  | 陸揚に関わる情報   | FI0004 |  |
|    |        |      | 入力画   | する画面     | 例)         |        |  |
|    |        |      | 面     |          | ・漁獲量       |        |  |
|    |        |      |       |          | 詳細は第5章参照。  |        |  |
|    |        |      |       |          |            |        |  |
| 19 | GI6200 | レポート | 陸 揚 レ | 陸揚レポートの  | 出力項目:      | FI0005 |  |
|    |        | 作成画面 | ポート   | 入力内容を表示  | 陸揚レポート入力画面 | FI0006 |  |
|    |        |      | 入力確   | する画面。    | の入力内容を表示   |        |  |
|    |        |      | 認画面   |          | 入力操作概要:    |        |  |
|    |        |      |       |          | ユーザが入力内容の変 |        |  |
|    |        |      |       |          | 更の有無をタップで入 |        |  |
|    |        |      |       |          | 力          |        |  |
| 20 | GT1000 | レポート | レポー   | レポートの送信  | 入力操作概要:情報の | FT0002 |  |
|    |        | 送信状況 | ト送信   | 状況(ローカル  | 入力はなし      |        |  |
|    |        | 表示画面 | 状 況 表 | 保存またはイン  |            |        |  |
|    |        |      | 示画面   | ターネットや衛  |            |        |  |
|    |        |      |       | 星通信で送信済  |            |        |  |
|    |        |      |       | み)を表示する  |            |        |  |
|    |        |      |       | 画面       |            |        |  |
| 21 | GD1000 | レポート | レポー   | 現在の航海につい | 入力項目:      | FD0001 |  |
|    |        | 提出内容 | ト提出   | て、提出済みのレ | 一覧の表示を画面入力 |        |  |
|    |        | 一覧表示 | 内容一   | ポートの入力内容 | で選択        |        |  |
|    |        | 画面   | 覧表示   | を一覧表示する画 |            |        |  |
|    |        |      | 画面    | 面        | 出力項目:      |        |  |
|    |        |      |       |          | ・少なくとも現在の航 |        |  |
|    |        |      |       |          | 毎のデータを一覧表示 |        |  |
|    |        |      |       |          | できるようにするこ  |        |  |
|    |        |      |       |          | ٤.         |        |  |
|    |        |      |       |          | ・過去の航海の入力デ |        |  |

|    |        |      |     |          | ータも航海毎に表示で |        |              |
|----|--------|------|-----|----------|------------|--------|--------------|
|    |        |      |     |          | きると望ましい。この |        |              |
|    |        |      |     |          | 場合、表示する航海が |        |              |
|    |        |      |     |          | わかるような表示項目 |        |              |
|    |        |      |     |          | を設けること。    |        |              |
|    |        |      |     |          | 表示方法:      |        |              |
|    |        |      |     |          | ・一覧の形式の参考例 |        |              |
|    |        |      |     |          | は第4章の帳票を参  |        |              |
|    |        |      |     |          | 照。         |        |              |
|    |        |      |     |          | ・洋上臨検等の際に外 |        |              |
|    |        |      |     |          | 国人検査員が見てもわ |        |              |
|    |        |      |     |          | かるよう、日英2か国 |        |              |
|    |        |      |     |          | 語対応とすること。  |        |              |
| 22 | GP1000 | テスト画 | テスト | ユーザがテスト用 | 入力操作概要:    | FP0001 | 実際にテスト       |
|    |        | 面    | 機能選 | の使用を行うこと | 選択式        |        | レポートを入       |
|    |        |      | 択画面 | を選択する画面  |            |        | 力する場合は       |
|    |        |      |     |          | 出力:        |        | レポート作成       |
|    |        |      |     |          | ユーザがテスト機能を |        | 画面(画面        |
|    |        |      |     |          | 選択した場合には、テ |        | ID : GIX100) |
|    |        |      |     |          | スト用の入力画面に遷 |        | の中で行われ       |
|    |        |      |     |          | 移する。       |        | る。           |
|    |        |      |     |          |            |        | レポート選択       |
|    |        |      |     |          |            |        | 画面(画面        |
|    |        |      |     |          |            |        | ID : GI0001) |
|    |        |      |     |          |            |        | やホーム画面       |
|    |        |      |     |          |            |        | (画面 ID :     |
|    |        |      |     |          |            |        | GG0100)等か    |
|    |        |      |     |          |            |        | らテスト機能       |
|    |        |      |     |          |            |        | に遷移する設       |
|    |        |      |     |          |            |        | 計も可能。        |
|    | 1      |      | 1   | 1        | 1          |        |              |

## 2. 画面イメージ

代表的な画面の例を以下に提示する。

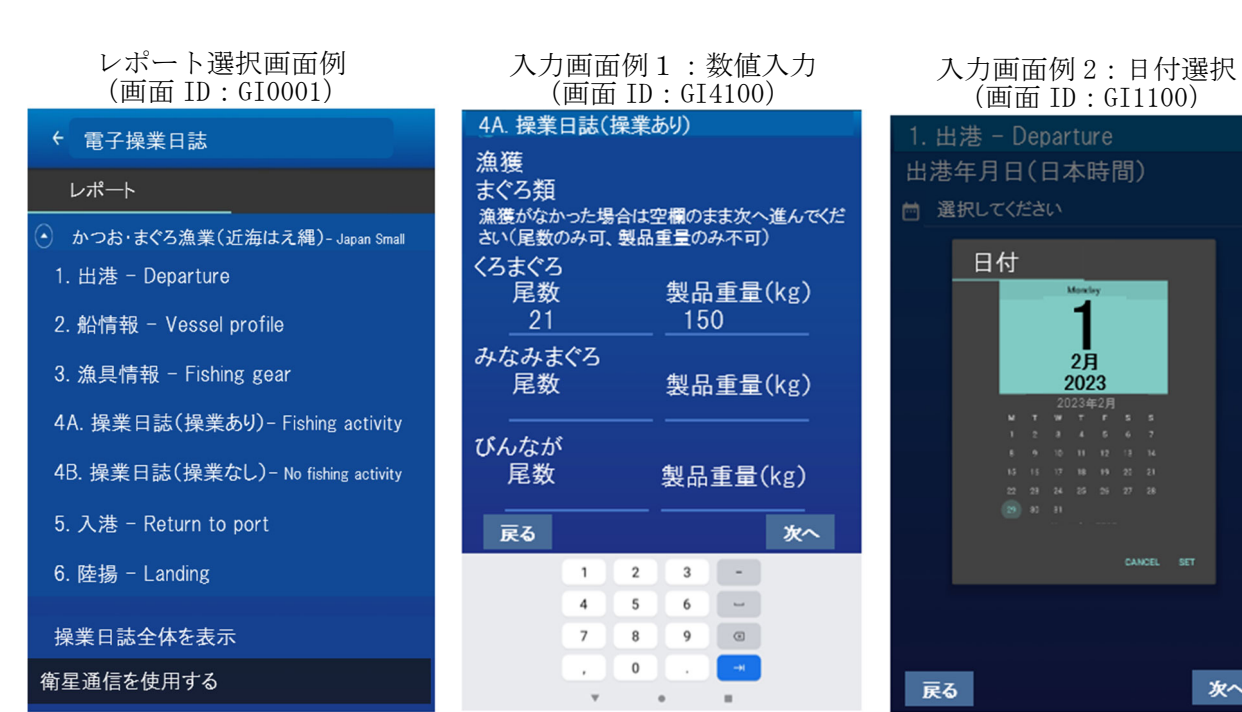

次へ

| 入力画面例 3:リスト選択<br>(画面 ID : GI1100)<br>1. 出港 - Departure | 入力確認画面例<br>(画面 ID:GI1200)<br>1. 出港 - Departure |
|--------------------------------------------------------|------------------------------------------------|
| 出港港<br>国を選んでください<br>日本                                 | 2023年2月1日<br>許可番号 1234<br>出港港 清水               |
| 都道府県を選んでください<br>静岡県                                    |                                                |
| 港を選んでください<br><u>小川</u><br>御前崎<br>清水<br>沼津<br>焼津        |                                                |
| 戻る 次へ                                                  | 始めに戻る                                          |

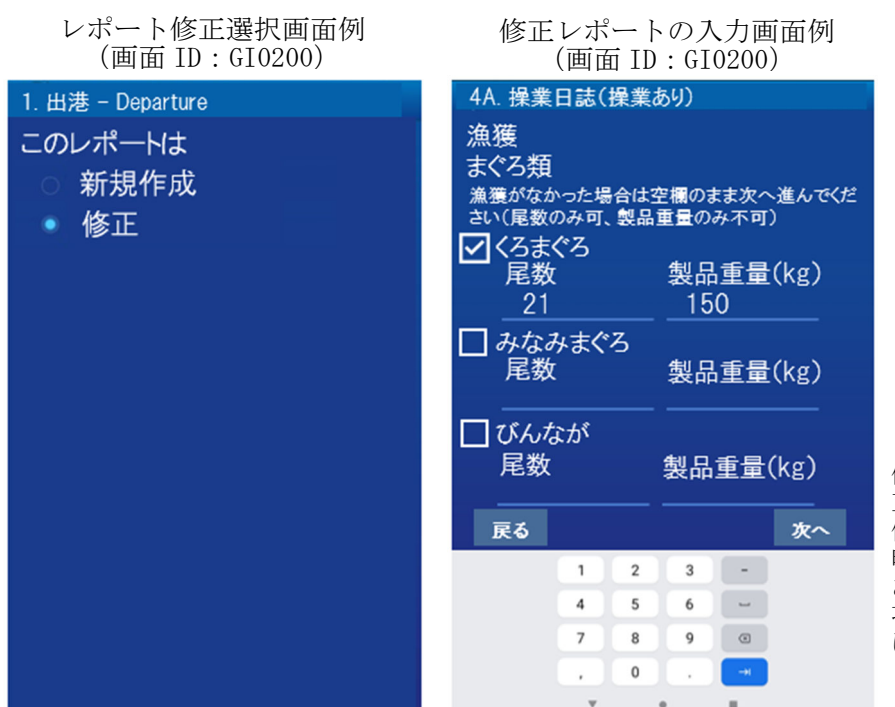

修正レポートの入力画面では、修 正項目にチェックを入れて正しい 値を入力する。修正データの保存 時や送信時には可能な限り修正の ある項目のみを報告するか、修正 項目を明示するフラグを出力形式 に設ける。

| テスト機能選択画面例<br>(画面 ID : GP1000)                      | テストレポート入力<br>開始時の画面<br>(画面 ID : GI1100)                                                                                                    |
|-----------------------------------------------------|----------------------------------------------------------------------------------------------------|
| 1. 出港 – Departure<br>入カモード<br>○1.テストモード<br>○2.本番モード | <ol> <li>出港 - Departure<br/>航海ID: 20240214001Test<br/>現在テストモード中です。本番モードを開始するには、<br/>レポート選択画面に戻り、出港レポートを新規作成して<br/>ください。<br/>許可番号<br/>1234</li> </ol> |
|                                                     |                                                                                                    |
| 24.1                                                | 1     2     3     -     デ       4     5     6     -     デ       7     8     9     0       0     .     *                                              |

の例では、テストモード選択時に 、航海 ID に「Test」と付加し、こ をデータ保存時および送信時に使 することでテストモード中の航海 ータを実際の航海データから区別 きるようにする。

#### 3. 画面遷移の基本的考え方

画面遷移の基本的考え方

- ▶ アプリ全体の画面遷移、画面表示及び画面構成に統一性を持たせること。
- ▶ スワイプ操作またはボタンのタップにより前後の画面への遷移を可能とすること。
- ▶ レポート選択画面(画面 ID:XXX)において選択可能なレポートは必要に応じて調整すること。
- エラーメッセージや警告メッセージの表示には必要に応じてポップアップ画面を使用すること。

画面遷移の例(かっこ内は画面 ID)

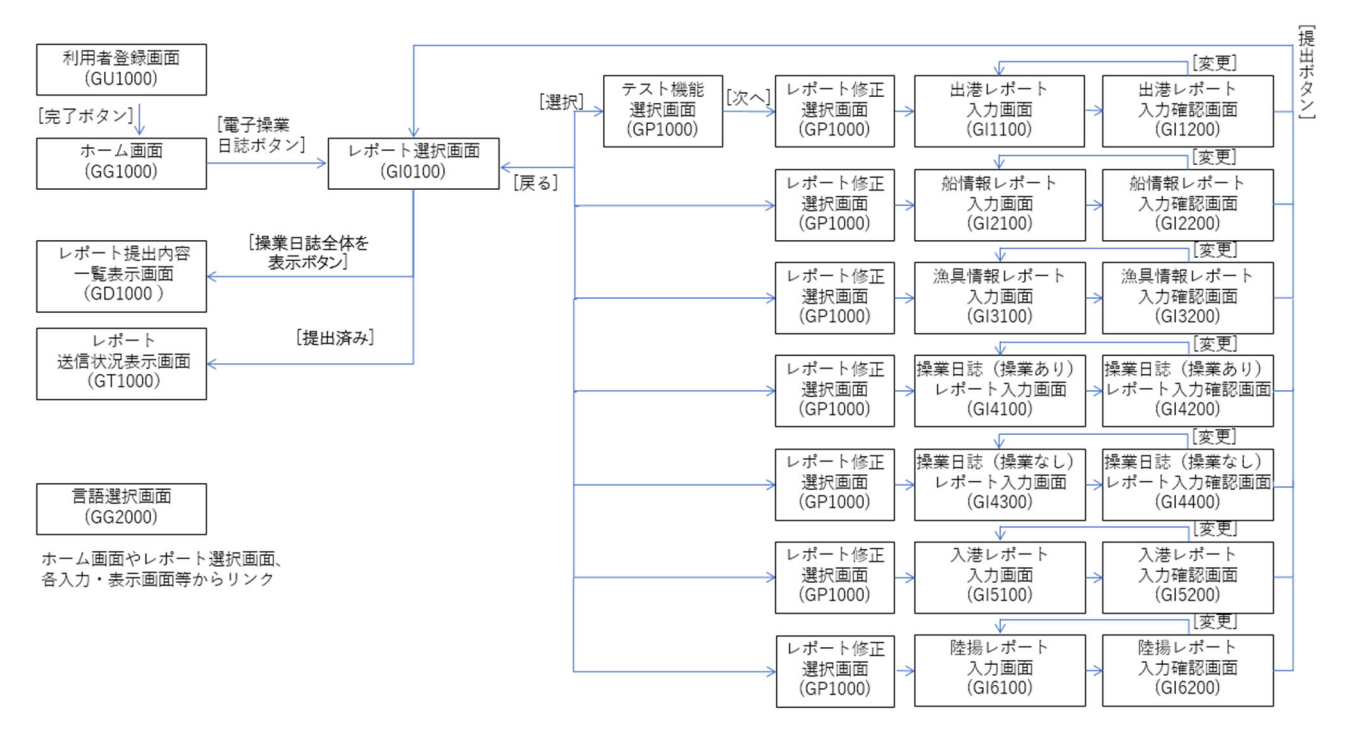

#### 4. 画面設計ポリシー

レポート選択画面(GI0100)では、ユーザが次に作成するレポートを選択しやすいことが望まし い。それまでのユーザのレポート提出履歴から、入力可能なレポートの選択を促す表示や、入力すべ きでないレポートの選択時はエラーメッセージを表示する等の工夫を行うこと。第3章画面遷移図に 示した例のようにレポート修正選択画面をレポート入力と一体化させる場合には、航海中一度だけ提 出する「1. 出港レポート」「2. 船情報レポート」等についても入力後も選択可能な状態にしてお く必要があるので留意すること。

## 第4章 帳票に関する事項

アプリから簡単な操作により一航海分のデータを一覧表示する(機能 ID: FD0001)。その際の形式 は下記の前提事項や帳票一覧に挙げる帳票概要を基本とする。すべての帳票は出力用で、PDFや HTML 表示等、機器の画面上に表示できる出力形式を選択すること。

1. 帳票一覧

帳票一覧の全帳票についての前提事項

| 帳票     | 入出 | 帳票入出力要 | 帳票設計     | 入出力形式        | 該当機能   | 利用者区分   |
|--------|----|--------|----------|--------------|--------|---------|
| 概要     | 力の | 件      | 要件       |              |        |         |
|        | 区分 |        |          |              |        |         |
| 現在の航海の | 出力 | 出力方法:ア | 操業日誌に係るデ | PDF や HTML 表 | 機能 ID: | ER データ報 |
| 入力データの |    | プリで入力  | ータの表示にあた | 示等、機器の       | FD0001 | 告者のほか、  |
| 一覧表示。  |    | し、端末に保 | 3        | 画面上に表示       |        | 臨検の検査官  |
|        |    | 存したデータ |          | できる出力形       |        | も利用する可  |
|        |    | を、タブレッ |          | 式を選択する       |        | 能性がある。  |
|        |    | ト上に電子的 |          | こと。          |        |         |
|        |    | に表示する。 |          |              |        |         |

帳票一覧

| No. | 帳票 I D | 帳票名                     | 帳票概要           |
|-----|--------|-------------------------|----------------|
| 1   | CH1001 | 遠洋はえ縄(大西洋入域船)表紙         | 主に船の情報を出力      |
| 2   | CH1002 | 遠洋はえ縄(大西洋入域船)漁獲量        | 日々の漁獲量の情報を出力   |
| 3   | CH1003 | 遠洋はえ縄(大西洋入域船)混獲生物等の情報   | 日々の混獲生物等の情報を出力 |
| 4   | CH1101 | 遠洋はえ縄(大西洋入域船以外)表紙       | 主に船の情報を出力      |
| 5   | CH1102 | 遠洋はえ縄(大西洋入域船以外)漁獲量      | 日々の漁獲量の情報を出力   |
| 6   | CH1103 | 遠洋はえ縄(大西洋入域船以外)混獲生物等の情報 | 日々の混獲生物等の情報を出力 |
| 7   | CH2001 | 近海はえ縄 操業日誌              | 日々の漁獲量の情報を出力   |
| 8   | CH2002 | 近海はえ縄 混獲生物等の情報          | 日々の混獲生物等の情報を出力 |
| 9   | CH3001 | 竿釣り 操業日誌                | 日々の漁獲量の情報を出力   |
| 10  | CH3002 | 竿釣り 混獲生物等の情報            | 日々の混獲生物等の情報を出力 |

2. 帳票イメージ

付録1参照。

3. 帳票設計ポリシー

アプリ上の帳票の表示は日英2か国語対応とすることが望ましい。ユーザが表示言語を選択できるように することが難しい場合には、日英併記や対応表の表示等の工夫を行うこと。

# 第5章 データに関する事項

### 1. データモデル

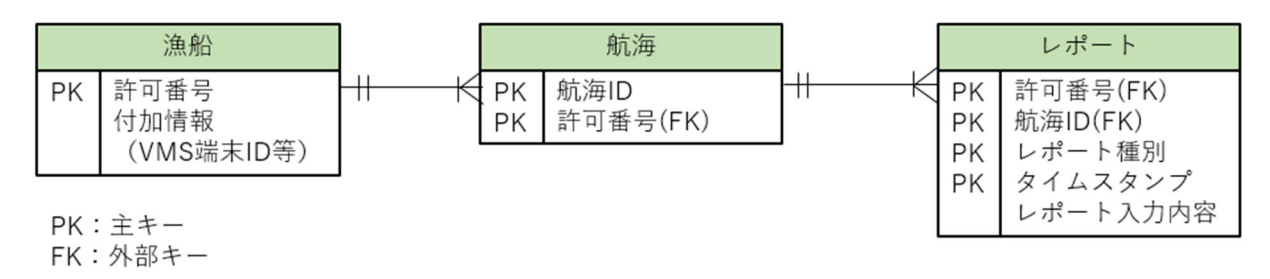

## 2. データー覧

すべてのデータはアプリ上でユーザが入力するデータであり、アプリを使用する機器のストレージに

保存される。

| データ    |      |                            |                               |
|--------|------|----------------------------|-------------------------------|
| ID     | データ名 | 概要・用途                      | 備考                            |
| EN-001 | 漁船   | アプリ利用者の報告する漁船を管理する。        |                               |
| EN-002 | 航海   | すべての航海(出港から陸揚まで)を管理す<br>る。 | 1 航海が操業日誌エクセルの1ファイルに<br>相当する。 |
| EN-003 | レポート | 利用者が提出したすべてのレポートを管理す<br>る。 |                               |

## 3. データ定義

| データ ID  |                                               | EN-001         | データ名          | 漁船 |                                                                                                    |  |  |
|---------|-----------------------------------------------|----------------|---------------|----|----------------------------------------------------------------------------------------------------|--|--|
|         | 用途                                            | アプリ利用者の報告する漁船を | を管理する。        |    |                                                                                                    |  |  |
| ι,<br>I | データの単位                                        | 1隻につき1件の「漁船」とす | る。            |    |                                                                                                    |  |  |
| No.     | データ項目名                                        | データタイプ         | データ概要         | キー | 備考                                                                                                    |  |  |
| 1       | 許可番号                                          | 半角数字4桁         | 漁船を特定する番<br>号 | РК | 許可番号の変更があった場合、利<br>用者がアプリ上で最新の値に変更<br>する。水産庁側システムでは許可<br>番号により漁船を特定するので、<br>利用者による入力ミスを防ぐため<br>に、事前にアプリ上に保存してお<br>き、それと異なる許可番号を入力<br>した場合に警告を表示することが<br>望ましい。 |  |  |
| 2       | アプリ特有の漁船に関わる情報がある場合には許可番号と紐づけて管理する。例:VMS端末の情報 |                |               |    |                                                                                                    |  |  |

| データ ID |         | EN-002                                                                                                    | データ名                     | 航海           |                                                                                                    |
|--------|---------|----------------------------------------------------------------------------------------------------|--------------------------|--------------|----------------------------------------------------------------------------------------------------|
|        | 用途      | すべての航海(出港から陸揚る                                                                                                    | まで)を管理する。                | •            |                                                                                                    |
| データの単位 |         | ユーザが航海を開始するごとは<br>作成時、船情報レポート作成<br>規「航海」を作成する。                                                                                                 | こ1つの「航海」を作<br>寺、あるいはユーザが | 成する。<br>航海の開 | アプリの設計により、出港レポート<br>始をなんらかの形で入力した際に新                                                                                                    |
| No.    | データ項目名  | データタイプ                                                                                                    | データ概要                    | キー           | 備考                                                                                                    |
| 1      | 航海 ID   | yyyymmdd###<br>yyyymmdd:出港レポートの提<br>出年月日<br>###:年間の航海カウント数<br>例:航海 ID 20230612004の<br>航海は 2023 年 6 月 12 日に出<br>港レポートを提出した航海<br>で、2023 年の4 航海目。 | 航海を特定する ID               | РК           | アプリの設計により、出港レポー<br>ト作成時、船情報レポート作成<br>時、あるいはユーザが航海の開始<br>をなんらかの形で入力した際に新<br>規航海 ID を発行する。出港レポ<br>ートや船情報レポートの修正の際<br>には新規航海 ID を発行しない。<br>テストのためにレポートを送信す<br>る際は、航海 ID の末尾に文字列<br>「Test」を付加し、受け手側シス<br>テムでテストであることがわかる<br>ようにすること(例:<br>202306120004Test)。 |
| 2      | 許可番号    | 半角数字4桁                                                                                                    | 漁船を特定する番<br>号            | PK, FK       |                                                                                                    |
| 3      | 出港年月日   | yyyymmdd                                                                                                    | 出港日                      |              |                                                                                                    |
| 4      | アプリ特有の航 | 海に関わる情報がある場合には                                                                                                    | 航海 ID と紐づけて管             | 理する。         |                                                                                                    |

| データ ID |             | EN-003                                                                                                    | データ名             | レポー    | <u>۲</u>     |  |  |
|--------|-------------|----------------------------------------------------------------------------------------------------|------------------|--------|--------------|--|--|
| 用途     |             | 利用者が提出したすべてのレポートを管理する。                                                                                                    |                  |        |              |  |  |
| 5      | データの単位      | 利用者がレポートを提出する                                                                                                    | っごとに1つの「レポート     | 」を作用   | 戈する。         |  |  |
| No.    | データ項目名      | データタイプ                                                                                                    | データ概要            | キー     | 備考           |  |  |
| 1      | 許可番号        | 半角数字4桁                                                                                                    | 漁船を特定する番号        | PK, FK | レポート種別コード表参照 |  |  |
| 2      | 航海 ID       | yyyymmdd###<br>yyyymmdd:出港レポートの<br>提出年月日<br>###:年間の航海カウント<br>数<br>例:航海 ID 20230612004<br>の航海は 2023 年 6 月 12 日<br>に出港レポートを提出した<br>航海で、2023 年の4 航海<br>目。 | 航海を特定する ID       | PK, FK |              |  |  |
| 3      | レポート種別      | 半角英字3桁                                                                                                    | レポートの種別          | РК     | レポート種別コード表参照 |  |  |
| 4      | タイムスタン<br>プ | YYYY-MM-dd_HH-mm-ss                                                                                                    | タイムスタンプ<br>(UTC) | РК     |              |  |  |

| 5<br>5内ジ | ポート入力<br>容 | レポートの入力内容はデー<br>タベースに保存せずに、<br>xml 等のファイルとして保<br>存することも可能。 | レポート入力内容 |  | 修正レポートの場合は修正であ<br>ることを明示<br>入力項目は項目一覧を参照 |
|----------|------------|------------------------------------------------------------|----------|--|------------------------------------------|
|----------|------------|------------------------------------------------------------|----------|--|------------------------------------------|

項目一覧

付録2参照。

## 4. コード一覧

| No. | コード名                         | 用途                                                        | 現時点で<br>水産庁側<br>システム<br>が認識可<br>能 | 備考                                                                                                    |
|-----|------------------------------|-----------------------------------------------------------|-----------------------------------|----------------------------------------------------------------------------------------------------|
| 1   | レポート種別コード                    | アプリがデータを送信する際にレコードの種<br>別を特定するために使用するコードの例                | 水産庁と<br>協議                        | 水産庁側システムにレポート<br>毎にデータを送信する場合<br>は、水産庁と協議の上、レポ<br>ート種別コードを使用してレ<br>ポートを送信すること。ERア<br>プリのシステム側で航海毎に<br>データをとりまとめてから水<br>産庁側システムにデータを渡<br>す場合にもその形式について<br>別途水産庁と協議すること。 |
| 2   | 港コード                         | 出港レポートおよび入港レポートで使用する<br>港コードの例                            | ×                                 |                                                                                                    |
| 3-1 | 漁獲魚種コード                      | 操業日誌レポートの漁獲および陸揚げレポー<br>トで使用する漁獲魚種コードの例                   | ×                                 |                                                                                                    |
| 3-2 | 遠洋はえ縄の漁獲の<br>「その他さめ類」コ<br>ード | 遠洋はえ縄の漁獲の「その他さめ類」のコー<br>ド。操業日誌レポートの漁獲および陸揚げレ<br>ポートで使用する。 | 0                                 | 3-1の漁獲魚種コードのうち、<br>水産庁側システムの設定する<br>魚種コードで受け渡しする必<br>要があるもの。                                                                                                    |
| 4   | 混獲生物等の種コー<br>ド               | 操業日誌レポートの混獲生物等の入力で使用<br>する種コードの例                          | 〇<br>(一部)                         | 混獲生物等の種コードについ<br>て、参考用の種コードと水産<br>庁側システムの設定する魚種<br>コードで受け渡しする必要が<br>あるコード(番号)を内容定<br>義に記載する。                                                                           |

### 5. コード内容定義

レポート種別コード

操業日誌で求められる情報を下記の6種7つのレポートに分割して取り扱う。アプリの設計によっては レポートの統合・分割を行うことも考えられる。水産庁側システムへのデータ受け渡し時の形式につい ては水産庁と協議すること。

| コード<br>No. | 1  | コード名         | レポート種別コード           |  |  |  |  |
|------------|----|--------------|---------------------|--|--|--|--|
| コード        |    | レポート種別名      | 英語レポート種別名           |  |  |  |  |
| DEP        | 出港 | レポート         | DEPARTURE           |  |  |  |  |
| VES        | 船情 | 報レポート        | VESSEL INFO         |  |  |  |  |
| GER        | 漁具 | 情報レポート       | GEAR DECLARATION    |  |  |  |  |
| FAR        | 操業 | 日誌(操業あり)レポート | FISHING ACTIVITY    |  |  |  |  |
| NOF        | 操業 | 日誌(操業なし)レポート | NO FISHING ACTIVITY |  |  |  |  |
| RTP        | 入港 | レポート         | RETURN TO PORT      |  |  |  |  |
| LAN        | 陸揚 | レポート         | LANDING REPORT      |  |  |  |  |

港コード

港名の入力はプルダウンリスト式で行い、リストにないものはユーザが文字列入力するものとする。 リストの選択肢の港をアプリが送信する際には、データ量の抑制のためコードを使用することが考えら れる。その際の参考として下表に近海はえ縄用の日本の港の一覧を添付する。なお、必ずしも下表のコ ードを使用する必要はない。また、漁績システムへの受け渡し時の形式については水産庁と協議するこ と。

参考:

WCPFC 港リスト <u>https://data.wcpfc.int/reference-list/port</u>

国連港リスト United Nations Code for Trade and Transport Locations (UN/LOCODE)

https://service.unece.org/trade/locode/jp.htm

| コード No. | 2    | コード名       | 港コード |                |  |  |
|---------|------|------------|------|----------------|--|--|
| 港コード    | 都道府県 | Prefecture | 港    | Port           |  |  |
| JPOFO   | 岩手県  | Iwate      | 大船渡  | Ofunato        |  |  |
| JP023   | 宮城県  | Miyagi     | 石巻   | Ishinomaki     |  |  |
| JP035   | 宮城県  | Miyagi     | 気仙沼  | Kesennuma      |  |  |
| JP088   | 宮城県  | Miyagi     | 塩釜   | Shiogama       |  |  |
| JPONA   | 福島県  | Fukushima  | 小名浜  | Onahama        |  |  |
| JPNKX   | 福島県  | Fusushima  | 中之作  | Nakanosaku     |  |  |
| JPNMT   | 茨城県  | Ibaraki    | 那珂湊  | Nakaminato     |  |  |
| JP006   | 千葉県  | Chiba      | 銚子   | Choshi         |  |  |
| JPKUR   | 千葉県  | Chiba      | 千葉勝浦 | Chiba-Katsuura |  |  |

| JPMIK | 神奈川県 | Kanagawa  | 三崎      | Misaki         |
|-------|------|-----------|---------|----------------|
| JP067 | 静岡県  | Shizuoka  | 沼津      | Numazu         |
| JP071 | 静岡県  | Shizuoka  | 御前崎     | Omaezaki       |
| JP085 | 静岡県  | Shizuoka  | 清水      | Shimizu        |
| JP116 | 静岡県  | Shizuoka  | 焼津      | Yaizu          |
| JP149 | 静岡県  | Shizuoka  | 小川      | Ogawa          |
| JP129 | 三重県  | Mie       | 紀伊長島    | Kii-Nagashima  |
| JP075 | 三重県  | Mie       | 尾鷲      | Owase          |
| JP150 | 三重県  | Mie       | 和具      | Wagu           |
| JP132 | 和歌山県 | Wakayama  | 那智勝浦    | Nachi-Katsuura |
| JPFKR | 愛媛県  | Kochi     | 深浦      | Fukaura        |
| JP055 | 高知県  | Kochi     | 室戸      | Muroto         |
| JP077 | 高知県  | Kochi     | 佐賀      | Saga           |
| JP103 | 高知県  | Kochi     | 土佐清水    | Tosa-Shimizu   |
| JPMRJ | 高知県  | Kochi     | 室戸岬     | Muroto-Misaki  |
| JPKRA | 高知県  | Kochi     | 甲浦      | Kannnoura      |
| JPKCZ | 高知県  | Ehime     | 高知(弘化台) | Kochi-Kokadai  |
| JP056 | 長崎県  | Nagasaki  | 長崎      | Nagasaki       |
| JP018 | 宮崎県  | Miyazaki  | 日向      | Hyuga          |
| JP034 | 宮崎県  | Miyazaki  | 川南      | Kawaminami     |
| JP053 | 宮崎県  | Miyazaki  | 宮崎      | Miyazaki       |
| JP061 | 宮崎県  | Miyazaki  | 南郷      | Nanngo         |
| JPABU | 宮崎県  | Miyazaki  | 油津      | Aburatsu       |
| JP029 | 鹿児島  | Kagoshima | 鹿児島     | Kagoshima      |
| JP046 | 鹿児島県 | Kagoshima | 枕崎      | Makurazaki     |
| JPYAM | 鹿児島県 | Kagoshima | 山川      | Yamagawa       |
| JP025 | 沖縄県  | Okinawa   | 糸満      | Itoman         |
| JP101 | 沖縄県  | Okinawa   | 泊       | Tomari         |

漁獲魚種コードおよび混獲生物等の種コード

漁獲情報および混獲生物等の情報の入力データをアプリが送信する際には、データ量の抑制のためコードを使用することが考えられる。アプリからの送信時の形式については、その際の参考として下表に FAO コードの一覧を添付する。

ただし、漁績システムへの受け渡し時には操業日誌エクセルに記載の魚種・生物種順にデータを並べる こと。また、選択式の種名に関しては操業日誌エクセルに記載の番号を使用するなど、水産庁と協議の 上適切な形に変換するなどして受け渡すこと。

参考:FAO コード検索 https://www.fao.org/fishery/en/species/search

| コー<br>ド No.   | 3-1  | コード名     |                          | 漁獲魚種コード                             |                                    |                                                                                             |                            |            |                            |  |
|---------------|------|----------|--------------------------|-------------------------------------|------------------------------------|---------------------------------------------------------------------------------------------|----------------------------|------------|----------------------------|--|
| 漁種<br>コー<br>ド | グループ | Group    | 魚種名                      | Species                             | (<br>遠洋は<br>え縄<br>(大西<br>洋入域<br>船) | <ul> <li>使用する漁業</li> <li>遠洋はえ</li> <li>縄</li> <li>(大西洋</li> <li>入域船以</li> <li>外)</li> </ul> | <u>種別</u><br>近海<br>はえ<br>縄 | 竿釣り        | 備考                         |  |
| BFT           | まぐろ類 | Tunas    | くろまぐろ                    | BFT- Bluefin<br>tuna                | 0                                  | 0                                                                                           | 0                          | 0          | FAO コード                    |  |
| SBF           | まぐろ類 | Tunas    | みなみまぐ<br>ろ               | SBF - Southern<br>bluefin tuna      | 0                                  | 0                                                                                           | 0                          | ×          | FAO コード                    |  |
| ALB           | まぐろ類 | Tunas    | びんなが                     | ALB - Albacore                      | 0                                  | 0                                                                                           | 0                          | $\bigcirc$ | FAO コード                    |  |
| BET           | まぐろ類 | Tunas    | めばち                      | BET - Bigeye<br>tuna                | 0                                  | 0                                                                                           | 0                          | 0          | FAO コード                    |  |
| YFT           | まぐろ類 | Tunas    | きはだ                      | YFT - Yellowfin<br>tuna             | 0                                  | 0                                                                                           | 0                          | 0          | FAO コード                    |  |
| SWO           | かじき類 | Billfish | めかじき                     | SWO - Swordfish<br>(total)          | 0                                  | 0                                                                                           | 0                          | ×          | FAO コード                    |  |
| SWR           | かじき類 | Billfish | め か じ き<br>(うちメカ<br>リング) | SWO - Swordfish<br>(by ring hooks)  | 0                                  | 0                                                                                           | 0                          | ×          | 本要件定義に<br>て独自に設定<br>したコード。 |  |
| MLS           | かじき類 | Billfish | まかじき                     | MLS/WHM -<br>Striped marlin         | 0                                  | 0                                                                                           | 0                          | ×          | FAO コード                    |  |
| BUM           | かじき類 | Billfish | くろかじき                    | BUM - Blue<br>marlin                | 0                                  | 0                                                                                           | 0                          | $\times$   | FAO コード                    |  |
| BLM           | かじき類 | Billfish | しろかじき                    | BLM - Black<br>marlin               | 0                                  | 0                                                                                           | 0                          | ×          | FAO コード                    |  |
| SFA           | かじき類 | Billfish | ばしょうか<br>じき              | SFA - Indo-<br>Pacific sailfish     | 0                                  | 0                                                                                           | 0                          | ×          | FAO コード                    |  |
| SSP           | かじき類 | Billfish | ふうらいか<br>じき              | SSP - Shortbill<br>spearfish        | 0                                  | 0                                                                                           | 0                          | ×          | FAO コード                    |  |
| SKJ           | かつお類 | Skipjack | かつお                      | SKJ - Skipjack                      | $\bigcirc$                         | 0                                                                                           | 0                          | $\bigcirc$ | FAO コード                    |  |
| SKJ           | かつお類 | Skipjack | そうだがつ<br>お               | BLT/FRI -<br>Bullet/Frigate<br>Tuna | ×                                  | ×                                                                                           | ×                          | 0          | FAO コード                    |  |
| BSH           | さめ類  | Sharks   | よしきりざ<br>め               | BSH - Blue shark                    | 0                                  | 0                                                                                           | 0                          | ×          | FA0 コード                    |  |

| POR            | さめ類            | Sharks            | ねずみざめ                      | POR/LMD -<br>Porbeagle/Salmon<br>shark     | Δ | 0 | 0          | × | FAO コード<br>遠洋はえ縄<br>(大西洋入域<br>船)ではその<br>他さめ類の選<br>択肢                                                                                                    |
|----------------|----------------|-------------------|----------------------------|--------------------------------------------|---|---|------------|---|----------------------------------------------------------------------------------------------------|
| SMA            | さめ類            | Sharks            | あおざめ                       | SMA/MAK -<br>Shortfin<br>mako/Mako sharks  | 0 | 0 | $\bigcirc$ | × | FAO コード                                                                                                    |
| <del>OCS</del> | <del>さめ類</del> | <del>Sharks</del> | <del>よごれ(ひ</del><br>らがしら)- | <del>OCS – Oceanie</del><br>whitetip shark | - | _ | _          | _ | FA0 コード。<br>「近」<br>「近」<br>操業さい<br>た<br>種<br>れた<br>種<br>れた<br>種<br>れた<br>種<br>れた<br>重<br>制<br>にた<br>、<br>間<br>、<br>に<br>、<br>に<br>、<br>に<br>、<br>に<br>、<br>に<br>、<br>に<br>、<br>、<br>に<br>、<br>、<br>、<br>、 |
| THR            | さめ類            | Sharks            | おながざめ<br>類                 | THR - Thresher<br>sharks nei               | Δ | Δ | 0          | × | FA0 コード<br>「遠洋は入球<br>(大西洋)」<br>「遠洋<br>(大西洋)」<br>「遠洋<br>(大西洋)」<br>(大西洋)」<br>(大西洋)」<br>(大西洋)」<br>(大西)<br>(<br>(大西)<br>(<br>(<br>大)<br>(<br>大)<br>(<br>大)<br>(<br>大)<br>(<br>大)                             |
| SKH            | さめ類            | Sharks            | その他さめ<br>類                 | SKH - Various<br>sharks nei                | 0 | 0 | 0          | × | FAO類なは「(船「(船は「ののコり種る」」、「AO」、「「組の類なは「(船」、「「船」でのの種要洋西」洋西外様洋獲さド体回ーははさ具の。は洋おは洋)式はのめ」的答望、な人よえ入」のえ『類になす」で、                                                                                                    |
| BUK            | その他            | Others            | がすとろ                       | BUK - Butterfly<br>kingfish                | 0 | 0 | 0          | × | FA0 コード                                                                                                    |

| OTH | その他    | Others | その他の魚<br>類 | OTH - Other fish | 0  | 0 | 0          | ×        | 本でした。<br>要独したのでの<br>にたので<br>にたので<br>に<br>た<br>の<br>つ<br>的<br>な<br>は<br>の<br>の<br>い<br>な<br>は<br>の<br>つ<br>的<br>ち<br>答<br>の<br>的<br>の<br>ち<br>の<br>的<br>ち<br>に<br>の<br>の<br>的<br>の<br>ち<br>の<br>的<br>ち<br>の<br>の<br>的<br>ち<br>の<br>の<br>い<br>な<br>に<br>の<br>、<br>二<br>の<br>の<br>い<br>の<br>的<br>ち<br>の<br>の<br>い<br>な<br>に<br>の<br>、<br>の<br>の<br>い<br>た<br>の<br>し<br>の<br>の<br>い<br>ち<br>に<br>の<br>り<br>ら<br>し<br>て<br>の<br>り<br>ら<br>し<br>る<br>の<br>し<br>て<br>の<br>の<br>い<br>ち<br>し<br>て<br>の<br>の<br>い<br>ち<br>う<br>に<br>の<br>う<br>い<br>た<br>う<br>に<br>の<br>う<br>い<br>ち<br>う<br>に<br>う<br>の<br>い<br>ち<br>う<br>に<br>う<br>の<br>う<br>い<br>た<br>う<br>の<br>う<br>い<br>ち<br>う<br>ら<br>う<br>ら<br>う<br>ら<br>う<br>に<br>う<br>の<br>う<br>の<br>う<br>ら<br>う<br>ら<br>う<br>ら<br>う<br>ら<br>う<br>ら<br>う<br>ら<br>う<br>ら<br>う<br>ら |
|-----|--------|--------|------------|------------------|----|---|------------|----------|----------------------------------------------------------------------------------------------------|
| OTH | その他    | 0thers | その他        | OTH - Others     |    |   | $\bigcirc$ | $\times$ |                                                                                                    |
| 竿釣り | でこしながの | 漁獲があっ  | た場合は「特証    | 日事項」に文字列で記       | し入 |   |            |          |                                                                                                    |

| コード<br>No. | 3-2                 | コード名                                                  | 遠洋                    | はえ縄の漁狗                          | の他さめ | う類」コード          |                                             |
|------------|---------------------|-------------------------------------------------------|-----------------------|---------------------------------|------|-----------------|---------------------------------------------|
|            |                     |                                                       | 使                     |                                 |      |                 |                                             |
| 魚種<br>コード  | 魚種名                 | Species                                               | 遠洋はえ縄<br>(大西洋入<br>域船) | 遠洋はえ<br>縄<br>(大西洋<br>入域船以<br>外) | 近は 縄 | <b>竿</b> 釣<br>り | 備考                                          |
| 10         | めじろざめ類<br>(CCP)     | CCP - Sandbar<br>shark                                | 0                     | 0                               | ×    | ×               | 水産庁側システムで<br>定められたコード                       |
| -11        | <u>よごれ (OCS)</u>    | <del>OCS - Oceanic</del><br><del>whitetip shark</del> | Φ                     | $\ominus$                       | ×    | *               | <del>水産庁側システムで</del><br><del>定められたコード</del> |
| 12         | くろとがりざめ<br>(FAL)    | FAL - Silky<br>shark                                  | 0                     | 0                               | ×    | ×               | 水産庁側システムで<br>定められたコード                       |
| 20         | おながざめ類<br>(THR)     | THR - Thresher<br>sharks nei                          | 0                     | 0                               | ×    | ×               | 水産庁側システムで<br>定められたコード                       |
| 21         | にたり(PTH)            | PTH - Pelagic<br>thresher                             | 0                     | 0                               | ×    | ×               | 水産庁側システムで<br>定められたコード                       |
| 22         | はちわれ(BTH)           | BTH - Bigeye<br>thresher                              | 0                     | 0                               | ×    | ×               | 水産庁側システムで<br>定められたコード                       |
| 23         | まおなが (ALV)          | ALV - Thresher                                        | 0                     | 0                               | ×    | ×               | 水産庁側システムで<br>定められたコード                       |
| 30         | しゅもくざめ類<br>(SPN)    | SPN - Hammerhead<br>sharks nei                        | 0                     | 0                               | ×    | ×               | 水産庁側システムで<br>定められたコード                       |
| 31         | いんどしゅもくざ<br>め (EUB) | EUB - Winghead<br>shark                               | 0                     | 0                               | ×    | ×               | 水産庁側システムで<br>定められたコード                       |
| 32         | ひらしゅもくざめ<br>(SPK)   | SPK - Great<br>hammerhead                             | 0                     | 0                               | ×    | ×               | 水産庁側システムで<br>定められたコード                       |
| 33         | しろしゅもくざめ<br>(SPZ)   | SPZ - Smooth<br>hammerhead                            | 0                     | 0                               | ×    | ×               | 水産庁側システムで<br>定められたコード                       |
| 40         | ねずみざめ類<br>(MSK)     | MSK                                                   | 0                     | ×                               | ×    | ×               | 水産庁側システムで<br>定められたコード                       |
| 41         | ねずみざめ<br>(POR/LMD)  | POR/LMD -<br>Porbeagle/Salmon<br>shark                | 0                     | ×                               | ×    | ×               | 水産庁側システムで<br>定められたコード                       |
| 80         | その他のさめ類<br>(SKH)    | SKH - Various<br>sharks nei                           | 0                     | 0                               | ×    | ×               | 水産庁側システムで<br>定められたコード                       |

| コード<br>No. | 4            | コード名                 |                     | 混獲生物                                | 勿等の種                                                    | 重コート      | Š           |     |                                                     |
|------------|--------------|----------------------|---------------------|-------------------------------------|---------------------------------------------------------|-----------|-------------|-----|-----------------------------------------------------|
|            |              |                      |                     |                                     | 使用する漁業種別<br>(水産庁側システムで定<br>められた番号がある場<br>合は<br>番号を記載する) |           |             |     |                                                     |
| 種<br>コード   | グループ         | Group                | 魚種名                 | Species                             | 遠は縄(西入船)                                                | 遠は縄(西入船外) | 近<br>は<br>縄 | 竿釣り | 備考                                                  |
| BFS        | マグロ・カ<br>ジキ類 | Tuna and<br>Billfish | クロマグロ<br>~RD30kg    | BFT - Round<br>Weight under<br>30kg | ×                                                       | ×         | 0           | ×   | 本要件定義に<br>て独自に設定<br>したコード。                          |
| BFM        | マグロ・カ<br>ジキ類 | Tuna and<br>Billfish | クロマグロ<br>RD30 ~70kg | BFT - Round<br>Weight 30 - 70<br>kg | ×                                                       | ×         | 0           | ×   | 本要件定義に<br>て独自に設定<br>したコード。                          |
| BFL        | マグロ・カ<br>ジキ類 | Tuna and<br>Billfish | クロマグロ<br>RD70kg ~   | BFT - Round<br>Weight over 70<br>kg | ×                                                       | ×         | 0           | ×   | 本要件定義に<br>て独自に設定<br>したコード。                          |
| BFT        | マグロ・カ<br>ジキ類 | Tuna and<br>Billfish | クロマグロ               | BFT - Bluefin<br>tuna               | 1                                                       | 1         | ×           | 1   | FA0 コード<br>「近海はえ<br>縄」以外で<br>「マグロ・カ<br>ジキ類」の選<br>択肢 |
| SBF        | マグロ・カ<br>ジキ類 | Tuna and<br>Billfish | ミナミマグロ              | SBF - Southern<br>bluefin tuna      | 2                                                       | 2         | 1           | 2   | FAO コード<br>「マグロ・カ<br>ジキ類」の選<br>択肢                   |
| ALB        | マグロ・カ<br>ジキ類 | Tuna and<br>Billfish | ビンナガ                | ALB - Albacore                      | 3                                                       | 3         | 2           | 3   | FAO コード<br>「マグロ・カ<br>ジキ類」の選<br>択肢                   |
| BET        | マグロ・カ<br>ジキ類 | Tuna and<br>Billfish | メバチ                 | BET - Bigeye<br>tuna                | 4                                                       | 4         | 3           | 4   | FAO コード<br>「マグロ・カ<br>ジキ類」の選<br>択肢                   |
| YFT        | マグロ・カ<br>ジキ類 | Tuna and<br>Billfish | キハダ                 | YFT - Yellowfin<br>tuna             | 5                                                       | 5         | 4           | 5   | FAO コード<br>「マグロ・カ<br>ジキ類」の選<br>択肢                   |
| SWO        | マグロ・カ<br>ジキ類 | Tuna and<br>Billfish | メカジキ                | SWO - Swordfish                     | 6                                                       | 6         | 5           | 6   | FAO コード<br>「マグロ・カ<br>ジキ類」の選<br>択肢                   |
| MLS        | マグロ・カ<br>ジキ類 | Tuna and<br>Billfish | マカジキ                | MLS/WHM- Striped<br>marlin          | 7                                                       | 7         | 6           | 7   | FAO コード<br>「マグロ・カ<br>ジキ類」の選<br>択肢                   |

| BUM | マグロ・カ<br>ジキ類 | Tuna and<br>Billfish | クロカジキ       | BUM - Blue<br>marlin                      | 8  | 8  | 7  | 8  | FAO コード<br>「マグロ・カ<br>ジキ類」の選<br>択肢                    |
|-----|--------------|----------------------|-------------|-------------------------------------------|----|----|----|----|------------------------------------------------------|
| BLM | マグロ・カ<br>ジキ類 | Tuna and<br>Billfish | シロカジキ       | BLM - Black<br>marlin                     | 9  | 9  | 8  | 9  | FAO コード<br>「マグロ・カ<br>ジキ類」の選<br>択肢                    |
| SFA | マグロ・カ<br>ジキ類 | Tuna and<br>Billfish | バショウカ<br>ジキ | SFA/SAJ - Indo-<br>Pacific sailfish       | 10 | 10 | 9  | 10 | FAO コード<br>「マグロ・カ<br>ジキ類」の選<br>択肢                    |
| SSP | マグロ・カ<br>ジキ類 | Tuna and<br>Billfish | フウライカ<br>ジキ | SSP - Shortbill<br>spearfish              | 11 | 11 | 10 | 11 | FAO コード<br>「マグロ・カ<br>ジキ類」の選<br>択肢                    |
| SKJ | マグロ・カ<br>ジキ類 | Tuna and<br>Billfish | カツオ         | SKJ - Skipjack                            | 12 | 12 | 11 | 12 | FAO コード<br>「マグロ・カ<br>ジキ類」の選<br>択肢                    |
| UNF | マグロ・カ<br>ジキ類 | Tuna and<br>Billfish | 種不明         | Unidentified                              | 13 | 13 | 12 | 13 | 本要件定義に<br>て独自に設定<br>したコード。<br>「マグロ・カ<br>ジキ類」の選<br>択肢 |
| BSH | サメ類          | Sharks               | ヨシキリザ<br>メ  | BSH - Blue shark                          | 0  | 0  | 0  | 0  | FAO コード                                              |
| POR | サメ類          | Sharks               | ネズミザメ       | POR/LMD -<br>Porbeagle/Salmon<br>shark    | 0  | 0  | 0  | 0  | FAO コード                                              |
| SMA | サメ類          | Sharks               | アオザメ        | SMA/MAK -<br>Shortfin<br>mako/Mako sharks | 0  | 0  | 0  | 0  | FAO コード                                              |
| CCP | サメ類          | Sharks               | メジロザメ<br>類  | CCP - Sandbar<br>shark                    | 10 | 10 | 10 | 10 | FAO コード<br>「その他のサ<br>メ類」の選択<br>肢                     |
| OCS | サメ類          | Sharks               | ヨゴレ         | OCS - Oceanic<br>whitetip shark           | 11 | 11 | 11 | 11 | FAO コード<br>「その他のサ<br>メ類」の選択<br>肢                     |
| FAL | サメ類          | Sharks               | クロトガリ<br>ザメ | FAL - Silky<br>shark                      | 12 | 12 | 12 | 12 | FAO コード<br>「その他のサ<br>メ類」の選択<br>肢                     |
| THR | サメ類          | Sharks               | オナガザメ<br>類  | THR - Thresher<br>sharks nei              | 20 | 20 | 20 | 20 | FAO コード<br>「その他のサ<br>メ類」の選択<br>肢                     |
| PTH | サメ類          | Sharks               | ニタリ         | PTH - Pelagic<br>thresher                 | 21 | 21 | 21 | 21 | FAO コード<br>「その他のサ<br>メ類」の選択<br>肢                     |

| BTH | サメ類 | Sharks  | ハチワレ           | BTH - Bigeye<br>thresher       | 22 | 22 | 22 | 22 | FAO コード<br>「その他のサ<br>メ類」の選択<br>肢                    |
|-----|-----|---------|----------------|--------------------------------|----|----|----|----|-----------------------------------------------------|
| ALV | サメ類 | Sharks  | マオナガ           | ALV - Thresher                 | 23 | 23 | 23 | 23 | FAO コード<br>「その他のサ<br>メ類」の選択<br>肢                    |
| SPN | サメ類 | Sharks  | シュモクザ<br>メ類    | SPN - Hammerhead<br>sharks nei | 30 | 30 | 30 | 30 | FAO コード<br>「その他のサ<br>メ類」の選択<br>肢                    |
| EUB | サメ類 | Sharks  | インドシュ<br>モクザメ  | EUB - Winghead<br>shark        | 31 | 31 | 31 | 31 | FAO コード<br>「その他のサ<br>メ類」の選択<br>肢                    |
| SPK | サメ類 | Sharks  | ヒラシュモ<br>クザメ   | SPK - Great<br>hammerhead      | 32 | 32 | 32 | 32 | FAO コード<br>「その他のサ<br>メ類」の選択<br>肢                    |
| SPZ | サメ類 | Sharks  | シロシュモ<br>クザメ   | SPZ - Smooth<br>hammerhead     | 33 | 33 | 33 | 33 | FAO コード<br>「その他のサ<br>メ類」の選択<br>肢                    |
| SKH | サメ類 | Sharks  | その他のサ<br>メ類    | SKH - Various<br>sharks nei    | 80 | 80 | 80 | 80 | FAO コード<br>「その他のサ<br>メ類」の選択<br>肢                    |
| UNS | サメ類 | Sharks  | 種不明            | Unidentified                   | 90 | 90 | 90 | 90 | 本要件定義に<br>て独自に設定<br>したコード。<br>「その他のサ<br>メ類」の選択<br>肢 |
| TTL | カメ類 | Turtles | アカウミガ<br>メ     | TTL - Loggerhead<br>turtle     | 0  | 0  | 0  | 0  | FA0 コード                                             |
| TUG | カメ類 | Turtles | アオウミガ<br>メ     | TUG - Green sea<br>turtle      | 0  | 0  | 1  | 0  | FA0 コード<br>「近海はえ<br>縄」では「そ<br>の他のカメ<br>類」の選択肢       |
| DKK | カメ類 | Turtles | オサガメ           | DKK -<br>Leatherback<br>turtle | 0  | 0  | 0  | 0  | FAO コード                                             |
| TTH | カメ類 | Turtles | タイマイ           | TTH - Hawksbill<br>turtle      | 0  | 0  | 2  | 0  | FA0 コード<br>「近海はえ<br>縄」では「そ<br>の他のカメ<br>類」の選択肢       |
| LKV | カメ類 | Turtles | ヒメウミガ<br>メ     | LKV - Olive<br>ridley turtle   | 0  | 0  | 0  | 0  | FAO コード                                             |
| OTT | カメ類 | Turtles | その他カメ<br>類及び不明 | Others and<br>unidentified     | 0  | 0  | 3  | 0  | 本要件定義に<br>て独自に設定<br>したコード。<br>「近海はえ                 |

|     |    |       |                      |                                                          |   |   |   |   | 縄」では「そ<br>の他のカメ<br>類」の選択肢                                                                                                    |
|-----|----|-------|----------------------|----------------------------------------------------------|---|---|---|---|----------------------------------------------------------------------------------------------------|
| ALZ | 鳥類 | Birds | アホウドリ<br>類           | ALZ - Albatross                                          | 0 | 0 | 0 | 0 | FAO コード                                                                                                    |
| PQW | 鳥類 | Birds | ミズナギド<br>リ類          | PQW - Shearwater                                         | 0 | 0 | 0 | 0 | FA0 コード                                                                                                    |
| MBX | 鳥類 | Birds | オオフルマ<br>カモメ類        | MBX - Sounthern<br>giant petrel                          | 0 | 0 | 1 | 0 | FA0 コード<br>「近海はえ<br>縄」では「そ<br>の他の鳥類」<br>の選択肢                                                                                                    |
| PVF | 鳥類 | Birds | ペンギン類<br>(南半球の<br>み) | PVF - Penguin<br>(only in the<br>southern<br>hemisphere) | 0 | 0 | 2 | 0 | FA0 コード<br>「近海はえ<br>縄」では「そ<br>の他の鳥類」<br>の選択肢                                                                                                    |
| OTB | 鳥類 | Birds | その他鳥類<br>及び不明        | Others and<br>unidentified                               | 0 | 0 | 3 | 0 | 本<br>要件<br>定<br>義<br>に<br>て<br>独<br>は<br>っ<br>ビ<br>に<br>ド<br>。<br>「<br>近<br>海<br>は<br>こ<br>ー<br>ド<br>。<br>「<br>近<br>で<br>ぬ<br>は<br>っ<br>ー<br>ド<br>。<br>「<br>近<br>で<br>の<br>し<br>に<br>、<br>、<br>、<br>、<br>、<br>、<br>、<br>、<br>、<br>、<br>、<br>、<br>、<br>、<br>、<br>、<br>、<br>、 |

# 第6章 外部インタフェースに関する事項

アプリで入力した漁獲等のデータは最終的には水産庁の指定するシステムに報告される必要があ る。当該システムへのデータ受け渡し時の実装方式や送受信タイミング、データ形式等の仕様につい ては水産庁と協議すること。

以上